# **EXAMPLES OF CONTENT** AS A CONTENT MANAGEMENT SYSTEM (CMS)

### WHO IS THIS SESSION FOR?

### Developers:

Many of these topics may be "review" - however, some techniques may be new.

# Non-Developers: Don't be scared away by the code. This is a high level view of the features to show how they can be used.

# **SESSION TOPICS**

- WordPress features
- Examples of those features
- A few code snippets
- Links to tutorials online
- **Q&A**

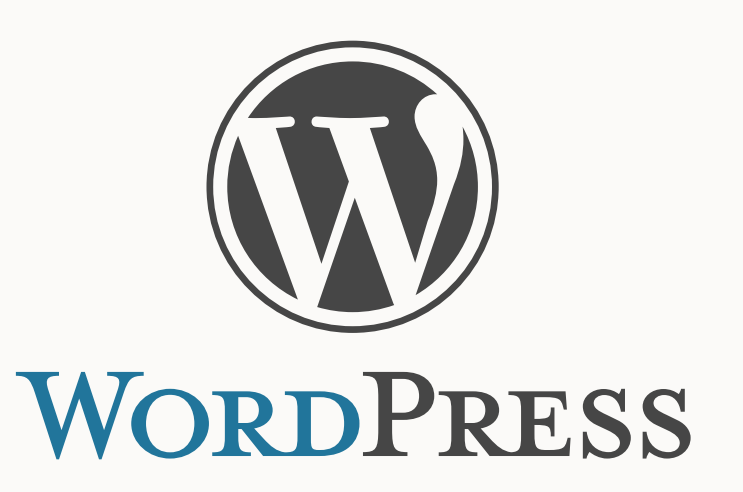

# INTRODUCTION

- Transitioned from graphic to web design–1999
- Blogging-2001/2002
- Began using WordPress–2004
- Freelance/Stuart Web Development-2005/2006

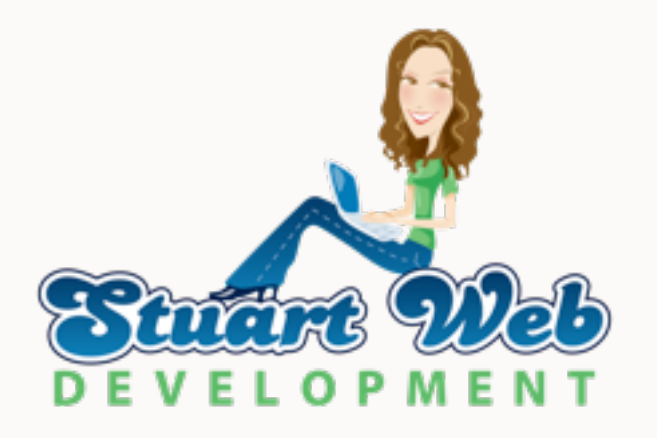

# WHAT IS A CMS?

- CMS stands for content management system.
- Purpose: Add/edit content (usually via browser) without editing files.
- Content and site functionality come first (then see if/how to use WordPress).

# WHY WORDPRESS?

- Easy to use interface
- Site building flexibility
- Many features built in
- Many plugins available

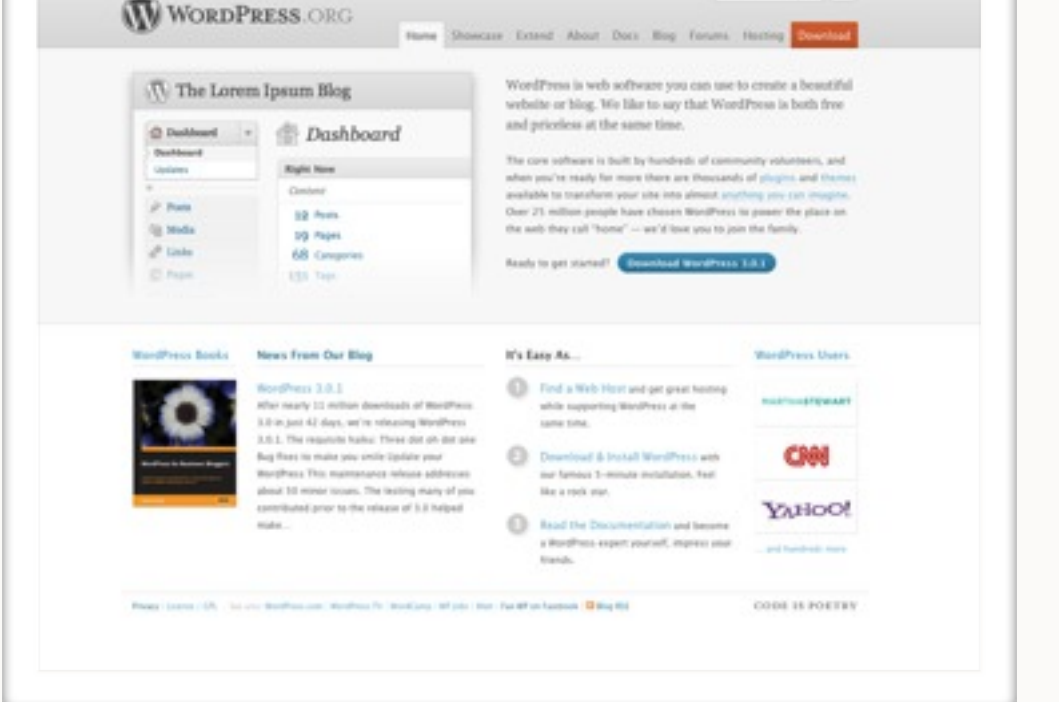

- Many themes available (starting point)
- Community support, information all over the web

# **OVERVIEW OF SOME FEATURES TO LEVERAGE**

- Custom Fields
- Pages & Posts (& Custom Post Types)
  - Pages: (new) Menus
  - Posts: Category, Tag control (grouping content)
- Shortcodes
- Widgets/Sidebars
- Templates
- Attachments
- Custom Options Pages

### WHAT ARE CUSTOM FIELDS?

- Extra information (meta data) associated with a page or post
- Has key/value pair
- Can use it to control elements and add content to the page

# **CUSTOM FIELD**

| ustom rielus          |       |
|-----------------------|-------|
| Add New Custom Field: |       |
| Name                  | Value |
| - Select -            |       |
| Enter new             |       |
| Add Custom Field      |       |

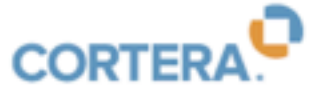

How Does it Work? Who Do We Help? Company Profiles Community Media About What We Offer | How We Rate Companies | Cortera Community | Solutions | FAQs Home » How Does it Work Q Find a Company.. CORTERA refine by location COMMUNITY REVIEWS CORTERA COMMUNITY RATING Post reviews to share Sample Company, Inc your insights with the ×. Cortera Community.. FINANCIAL INFORMATION SIGN UP FOR FREE TODAY CORTERA CREDIT RATING **6666** 0000 --- $\checkmark$ 

#### A New & Better Approach to Credit Risk Management

For too long, the world of commercial credit has been too confusing, too costly and too complex — not to mention virtually closed to any competition. Just some of the reasons why Cortera is shaking up the business credit information industry with a refreshing and needed approach to help small businesses & finance pros at organizations of every size.

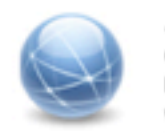

#### A Refreshing Approach

Cortera is leveraging the power of the Internet to make business credit info and financial intel free or nearly free. The world has changed, isn't it time that you have a new and user-friendly source for comprehensive credit reports?

Learn More »

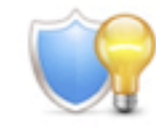

#### Innovative Risk Solutions Information the way finance, credit and collection pros want it –

proven software, analytics and a suite of products combined with stellar customer service. Our solutions are at work for many global brands and can easily be up and running for your company.

Learn More »

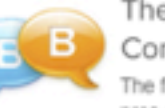

#### The First B2B Rating & Review Community For Finance Pros

The first community-based rating & review website for finance pros offering the "inside scoop" on the companies that pay on time and those that don't. Rather than relying on the same 10,000 companies who report credit information, you too can now rate and review businesses.

Learn More »

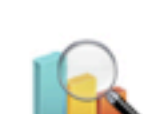

#### How We Rate Companies

How a credit score is compiled doesn't have to be a mystery. At Cortera, a big part of the value we offer small businesses is providing tips to help you build your company's credit. Learn More »

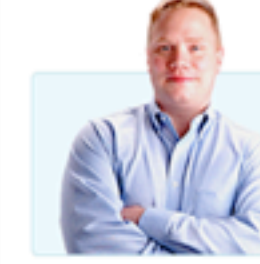

#### Innovation Working for You

Recently Updated Companies

"Cortera is one of the true innovators in our market. We've worked with them for years and I have only great things to say. Their new community approach to credit reporting is yet another example of their industry leadership."

Tom Prendergast, NEC Financial Services, LLC

© 2010 Cortera, Inc. All rights reserved.

How Does it Work? | Who Do We Help? | Company Profiles | Community | Media | About

Today's Hot Company Profiles

Recently Rated Company Profiles

Terms & Conditions Privacy Policy

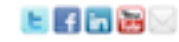

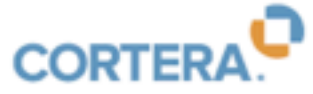

How Does it Work? Who Do We Help? Company Profiles Community Media About What We Offer | How We Rate Companies | Cortera Community | Solutions | FAQs Home » How Does it Work Q Find a Company.. CORTERA refine by location COMMUNITY REVIEWS CORTERA COMMUNITY RATING Post reviews to share Sample Company, Inc your insights with the Cortera Community.. FINANCIAL INFORMATION SIGN UP FOR FREE TODAY CORTERA CREDIT RATING 0000 ~~~  $\checkmark$ 

#### A New & Better Approach to Credit Risk Management

For too long, the world of commercial credit has been too confusing, too costly and too complex — not to mention virtually closed to any competition. Just some of the reasons why Cortera is shaking up the business credit information industry with a refreshing and needed approach to help small businesses & finance pros at organizations of every size.

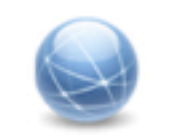

#### A Refreshing Approach

Cortera is leveraging the power of the Internet to make business credit info and financial intel free or nearly free. The world has changed, isn't it time that you have a new and user-friendly source for comprehensive credit reports?

#### Learn More »

### P

Innovative Risk Solutions Information the way finance, credit and collection pros want it – proven software, analytics and a suite of products combined with stellar customer service. Our solutions are at work for many global brands and can easily be up and running for your company.

#### Learn More »

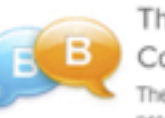

#### The First B2B Rating & Review Community For Finance Pros

The first community-based rating & review website for finance pros offering the "inside scoop" on the companies that pay on time and those that don't. Rather than relying on the same 10,000 companies who report credit information, you too can now rate and review businesses.

Learn More »

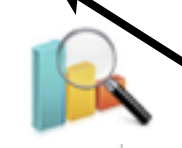

#### How We Rate Companies

w a credit score is compiled doesn't have to be a mystery. At they, a big part of the value we offer small businesses is viding size to help you build your company's credit.

### all content in lower portion comes from custom fields

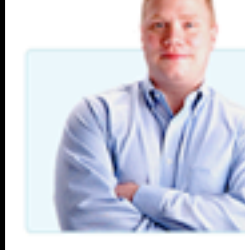

#### Innovation Working for You

Recently Updated Companies

"Cortera is one of the true innovators in our market. We've worked with them for years and I have only great things to say. Their new community approach to credit reporting is yet another example of their industry leadership."

Tom Prendergast, NEC Financial Services, LLC

© 2010 Cortera, Inc. All rights reserved.

How Does it Work? | Who Do We Help? | Company Profiles | Community | Media | About

Today's Hot Company Profiles

Recently Rated Company Profiles

Terms & Conditions Privacy Policy

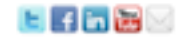

| ustom Fields                  |                                                                                                    |  |
|-------------------------------|----------------------------------------------------------------------------------------------------|--|
| Name                          | Value                                                                                                    |  |
| block_1_icon_image_path_value | uploads/2010/02                                                                                                    |  |
| Delete Update                 | /refreshing_icon.ipg                                                                                                    |  |
| block_1_link_value            | /how-does-it-work/what-we-offer/                                                                                                    |  |
| Delete Update                 |                                                                                                    |  |
| block_1_text_value            | Cortera is leveraging the power of the Internet to make                                                                                                    |  |
| Delete Update                 | The world has changed, isn't it time that you have a new                                                                                                    |  |
| block_1_title_value           | A Refreshing Approach                                                                                                    |  |
| Delete Update                 |                                                                                                    |  |
| block_2_icon_image_path_value | uploads/2010/02                                                                                                    |  |
| Delete Update                 | /innovativerisk_icon.jpg                                                                                                    |  |
| block_2_link_value            | /how-does-it-work/solutions/                                                                                                    |  |
| Delete Update                 |                                                                                                    |  |
| block_2_text_value            | Information the way finance, credit and collection pros<br>want it - proven software, analytics and a suite of<br>products combined with stellar customer service. Our |  |
| Delete Update                 |                                                                                                    |  |
| block_2_title_value           | Innovative Risk Solutions                                                                                                    |  |
| Delete Update                 |                                                                                                    |  |

# HOW TO PRESENT CUSTOM FIELDS

- Standard view: OK for 1 or 2 open text fields
- More difficult to manage when there are many fields
- Some values may need to be restricted to specific text (ie. "true" or "false")
- Answer: Custom write panels (meta box)
   http://wefunction.com/2009/10/revisitedcreating-custom-write-panels-in-wordpress/

## NICER CUSTOM FIELDS

#### **Testimonials Box**

Testimonial Headline - This is the Headline for the testimonial

Innovation Working for You

Testimonial Quote - This is testimonial quote

"Cortera is one of the true innovators in our market. We've worked with them for years and I have only great things to say. Their new community approach to credit reporting is yet another example of their industry leadership."

Testimonial Author - This is author of the testimonial quote

Tom Prendergast, NEC Financial Services, LLC

Testimonial Photo - This is the photo of the author of the testimonial quote

#### uploads/2010/02/timPrend\_NEC.png

Testimonial Alt Text - This is the alt text for the photo of the author of the testimonial quote

Customer Testimonial

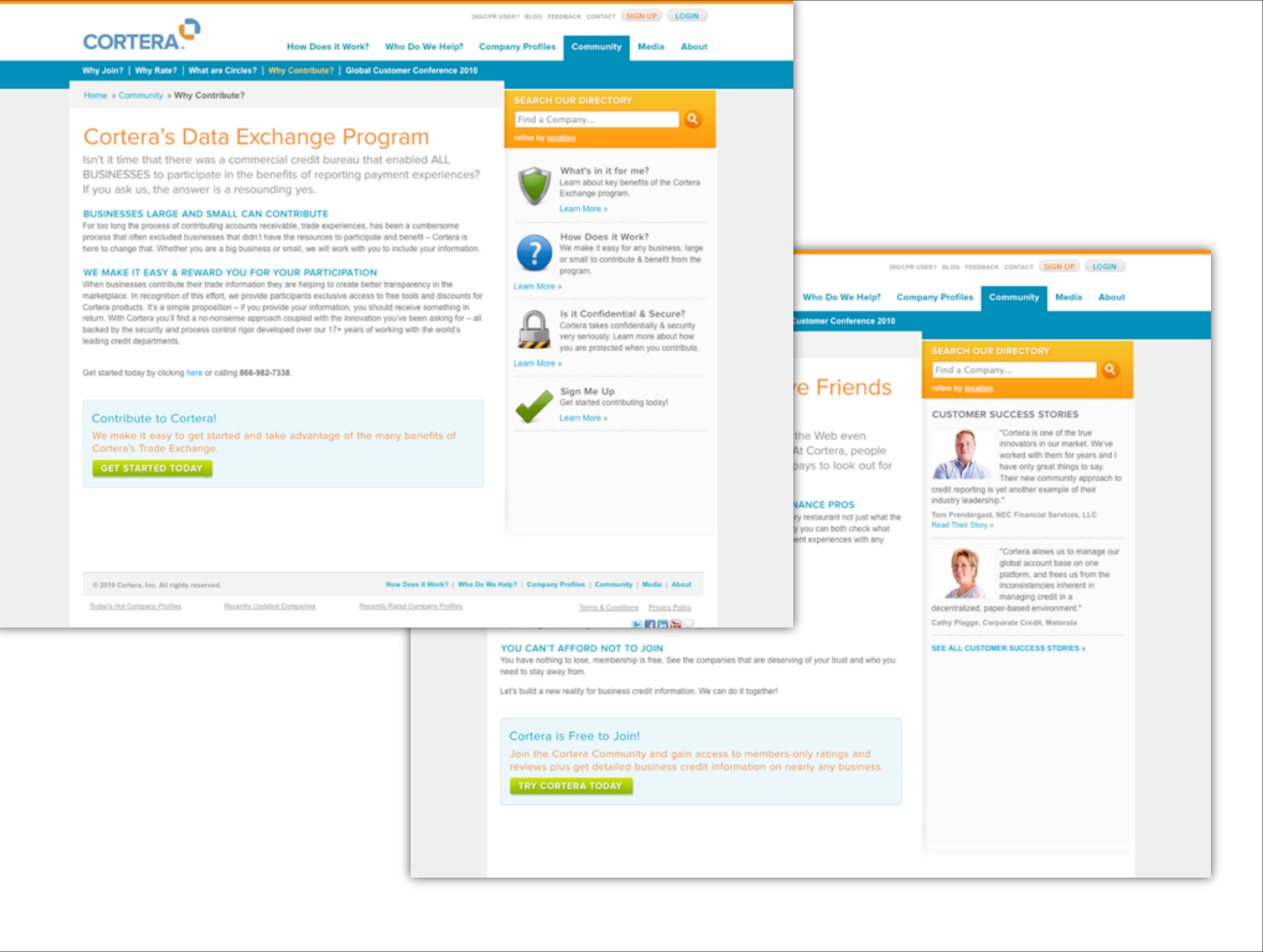

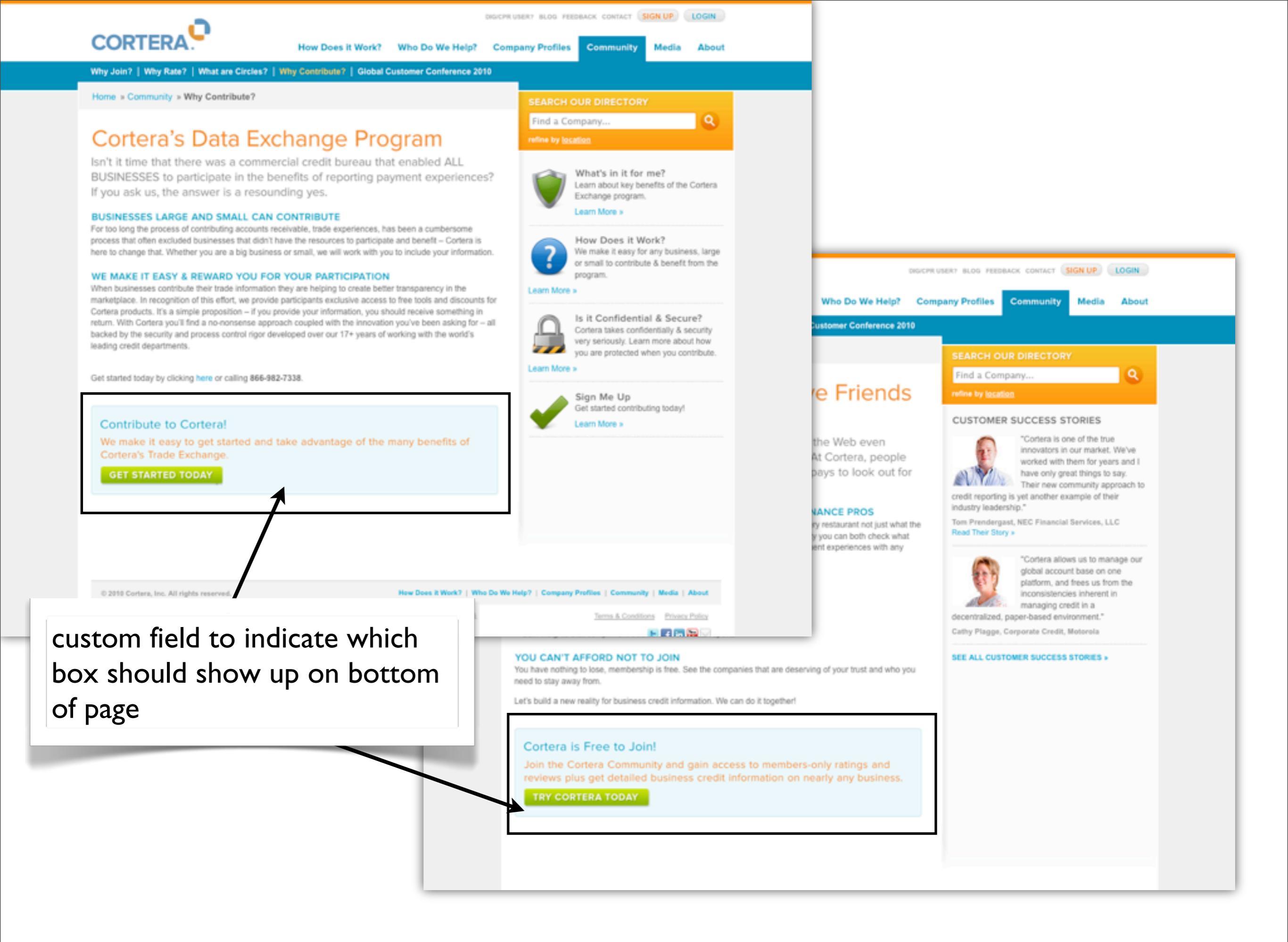

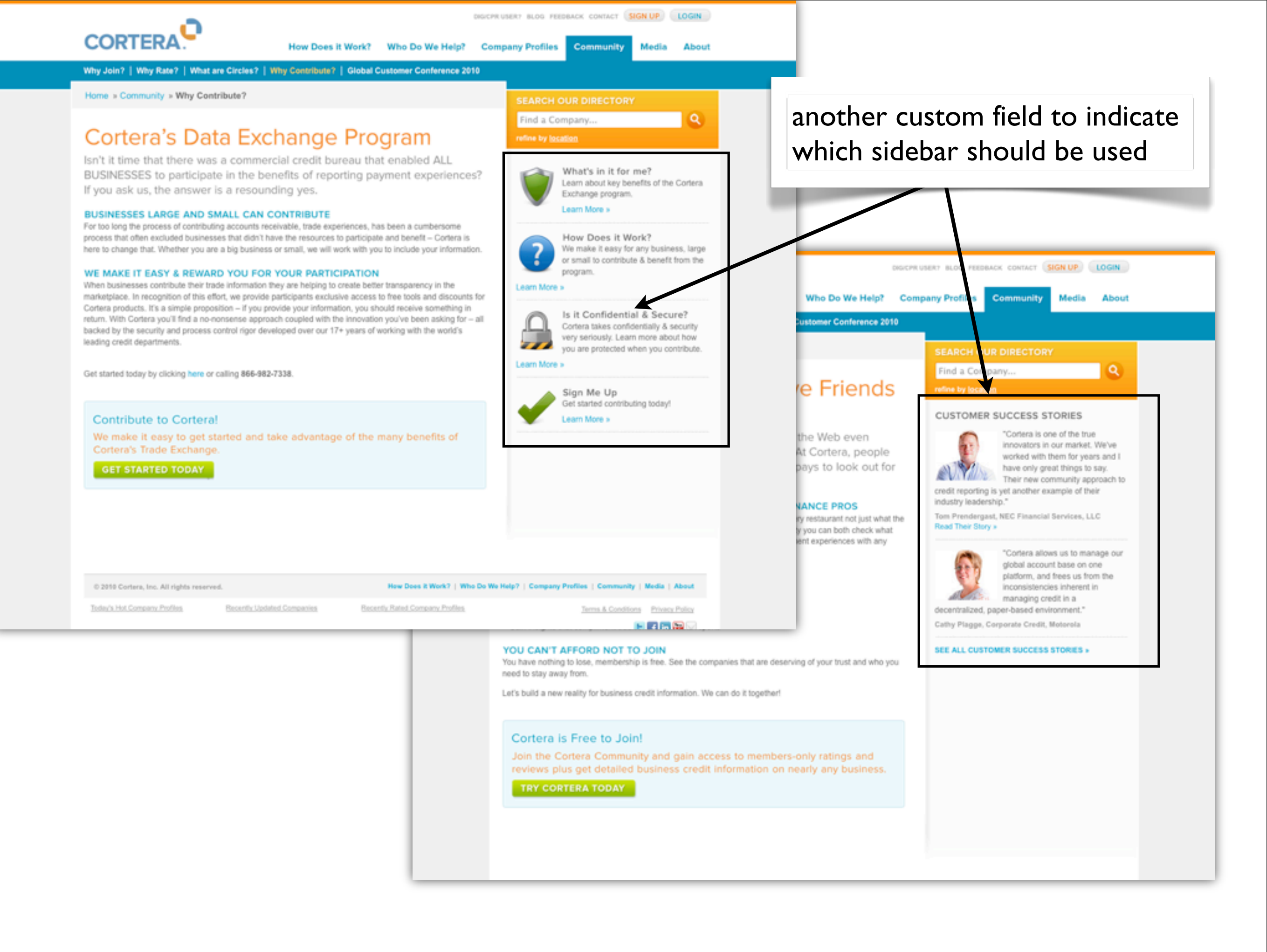

### PAGES VS. POSTS (VS. CUSTOM POST TYPES)

### Page:

- static, not date based
- hierarchy
- Post:
  - date based
  - grouped: categories, tags, custom taxonomies
  - scalable

### Custom post type:

(Same features as post content-but can be grouped on their own)

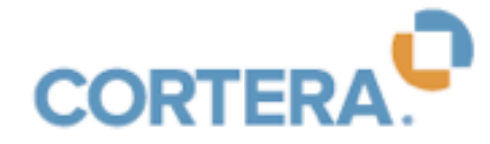

How Does it Work?

Who Do We Help?

Company Profiles

any Profiles Community

About

Media

What We Offer | How We Rate Companies | Cortera Community | Solutions | FAQs

Home » How Does it Work » Solutions

### **Innovative Risk Solutions**

To help you build your business around your customers and processes, Cortera® offers the flexibility and open standards to meet the needs of a wide variety of industries. Through access to business information, analytics and software, Cortera enables you to build solutions that meet the unique business needs and challenges of your specific industry.

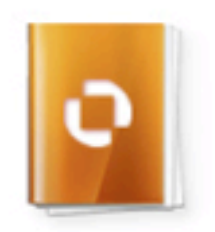

#### **CPR** Reports

High quality business information you demand at prices you've only dreamed about. Cortera CPR<sup>™</sup> Reports provide a comprehensive view of company payment risk in easy to read format. Find out what thousands of your peers already know. When it comes to business credit reports you have a choice.

Learn More »

#### Boost

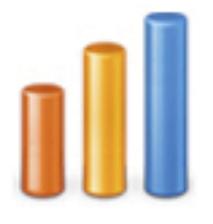

Append new insights about your customers, prospects and suppliers in minutes. Boost is a web-based, self-service tool that makes waiting days or weeks for your file to be returned by a bureau a thing of the past. In a few easy steps, Boost is the most convenient way for you to gain the insight you need to drive decisions. Add scores, payment metrics, parent-child relationships and more.

Learn More »

#### eCredit

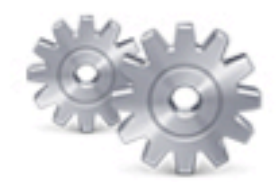

eCredit is an award-winning credit scoring and collections automation platform. It supports the critical processes of granting credit, monitoring portfolio risk, and collecting accounts receivable. eCredit provides flexible access to multiple credit bureau and scores as well as a suite of portfolio analysis tools that empower companies to make more informed decisions.

Learn More »

Connect

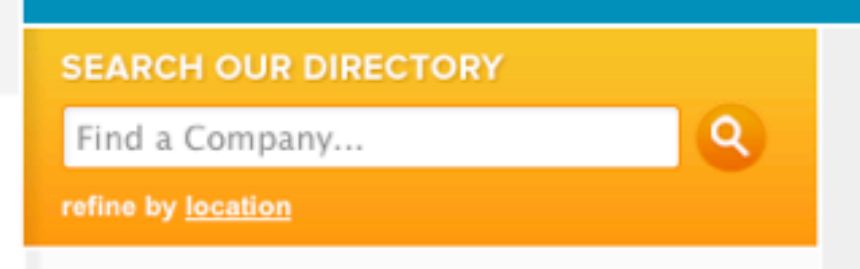

#### CUSTOMER SUCCESS STORIES

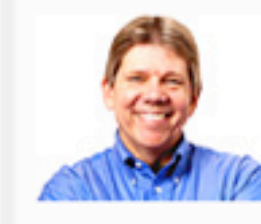

"We rely on Cortera business information to make critical credit & collections decisions every day. We couldn't be happier with the results."

David Schier, Credit Manager, Jacobus Energy Read Their Story »

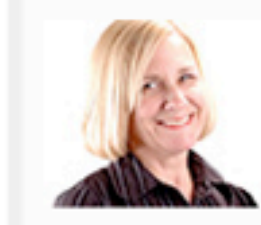

"Cortera has given us increased access to better information and has helped ensure that credit decisions are issued quickly and consistently."

Pam Demasi, Supervisor, Credit & Collections, Continental Airlines Read Their Story »

SEE ALL CUSTOMER SUCCESS STORIES »

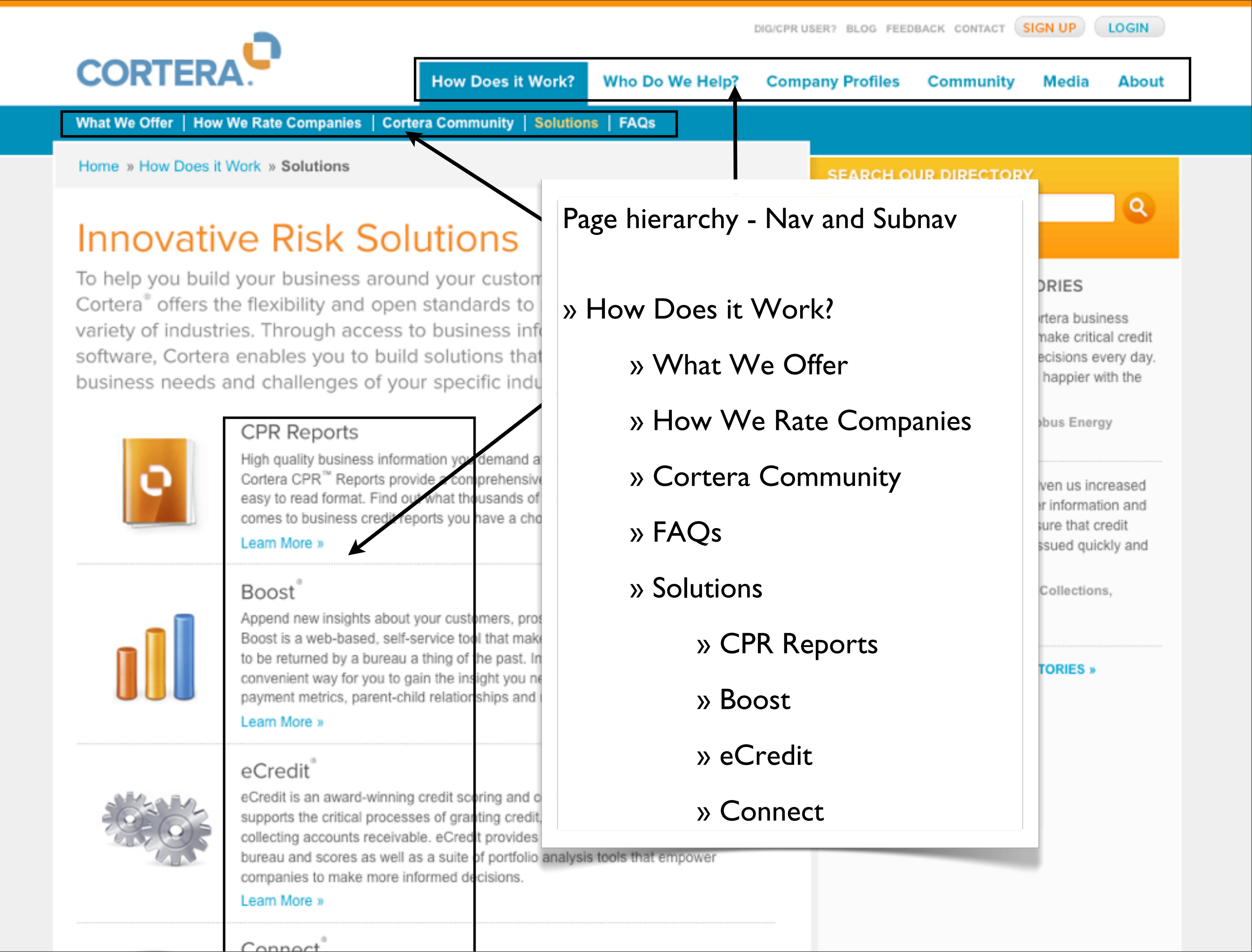

### Code Snippet: Show Subnav only for current Parent Page

```
<?php
if ($post->post_parent == 0) {
    $children = wp_list_pages("title_li=&child_of=".$post-
>ID."&echo=0&sort_column=menu_order,post_title");
    $parentpage = $wpdb->get_row("SELECT ID, post_title, post_name FROM $wpdb-
>posts WHERE ID = '".$post->ID."'");
}
if ($post->post_parent != 0) {
        $next_post_parent = $post->post_parent;
        while ($next_post_parent != 0) {
            $children = wp_list_pages("title_li=&child_of=".
$next_post_parent."&echo=0&sort_column=menu_order,post_title");
            $parentpage = $wpdb->get_row("SELECT ID, post_title, post_parent,
post_name FROM $wpdb->posts WHERE ID = '".$next_post_parent."'");
            $next_post_parent = $parentpage->post_parent;
        }
} ?>
<?php if ($children) {</pre>
// have $parentpage info here too: ie. if ($parentpage->ID != 8)...
// do a print_r($parentpage) to see all the info you have available
?>
           <?php echo $children; ?>
           <?php } ?>
```

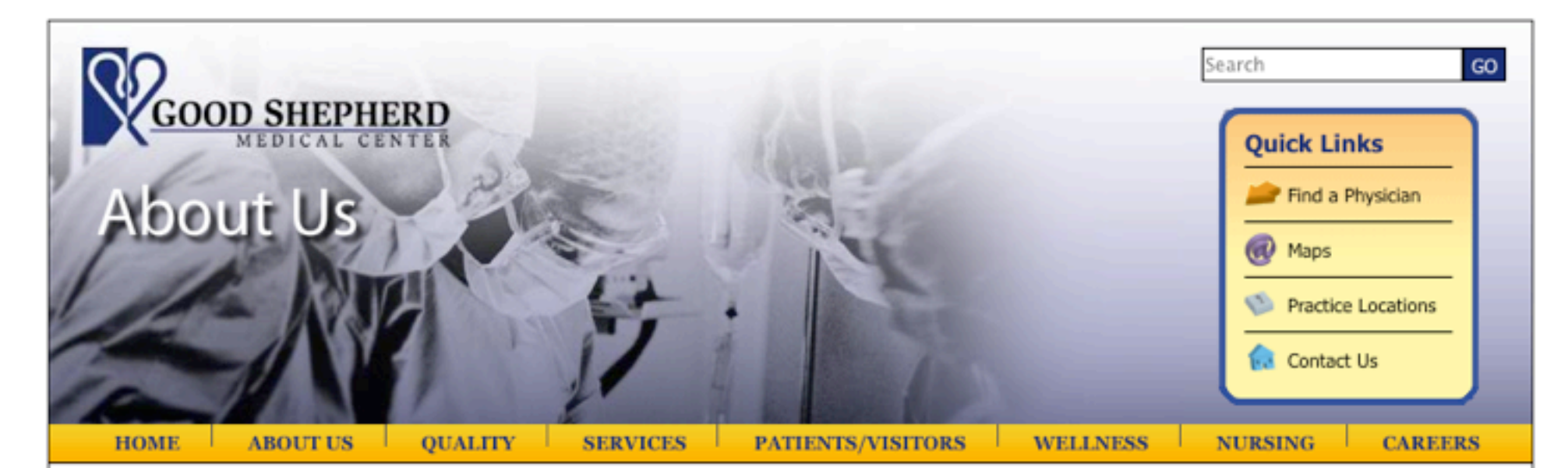

#### About Us

+ History

Contact Us

#### Vision, Mission, Values

#### Vision, Mission, Values Vision

To be the healthcare provider of choice serving Longview and the East Texas region.

#### Mission

Good Shepherd Medical Center is a not-for-profit community hospital dedicated to creating a healthier future for the residents of Longview and the East Texas area. To ensure the continued well-being of our community, the Medical Center strives to provide quality, compassionate and comprehensive health related services to the whole person: body, mind and spirit.

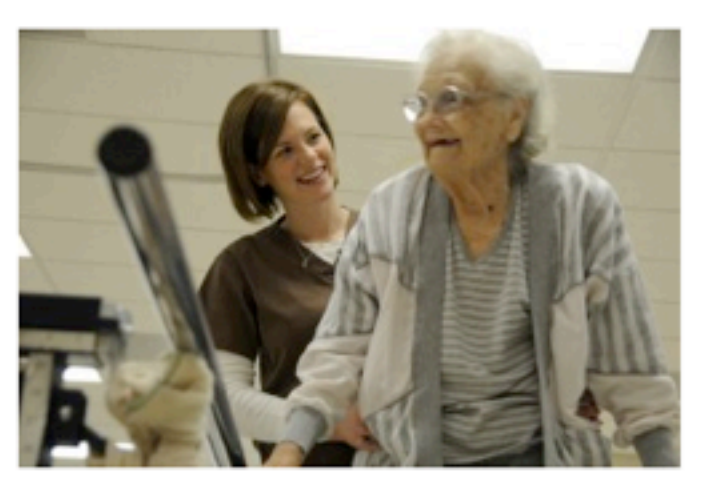

We exist to care for all those who present themselves to us, whatever their need, regardless of race, creed or gender. We will provide health services to the medically under-served as far as resources provide, while maintaining the long term integrity of service to our community.

The leadership will remain ever cognizant of the Medical Center's integral role in the community and its responsibility to demonstrate good stewardship of the health of its residents while providing services at competitive costs. Inherent within this mission is a responsibility to maintain the organization's financial solvency.

With a sensitivity to education and development of its medical staff, employees, volunteers and friends, we will also create a harmonious environment reflective of our caring and healing purpose.

Like the Shepherd, the Medical Center has come to symbolize one of the human spirit's most treasured resources - one's capacity to care.

#### Shared Values

Quality Healthcare Service to our Community Stakeholders, held in highest esteem

Good Shepherd Medical Center | 700 East Marshall Avenue | Longview, Texas 75601 | (903) 315-2000

Privacy Policy | Notice of Privacy Practices | Site Map | Site Help

Healthy WHotline 903.315.4747

toll free: 1.888.784.4747

Management Team

Living in Longview

Vendor Information

+ Medical Staff News

Good Shepherd News

Testimonial Submission

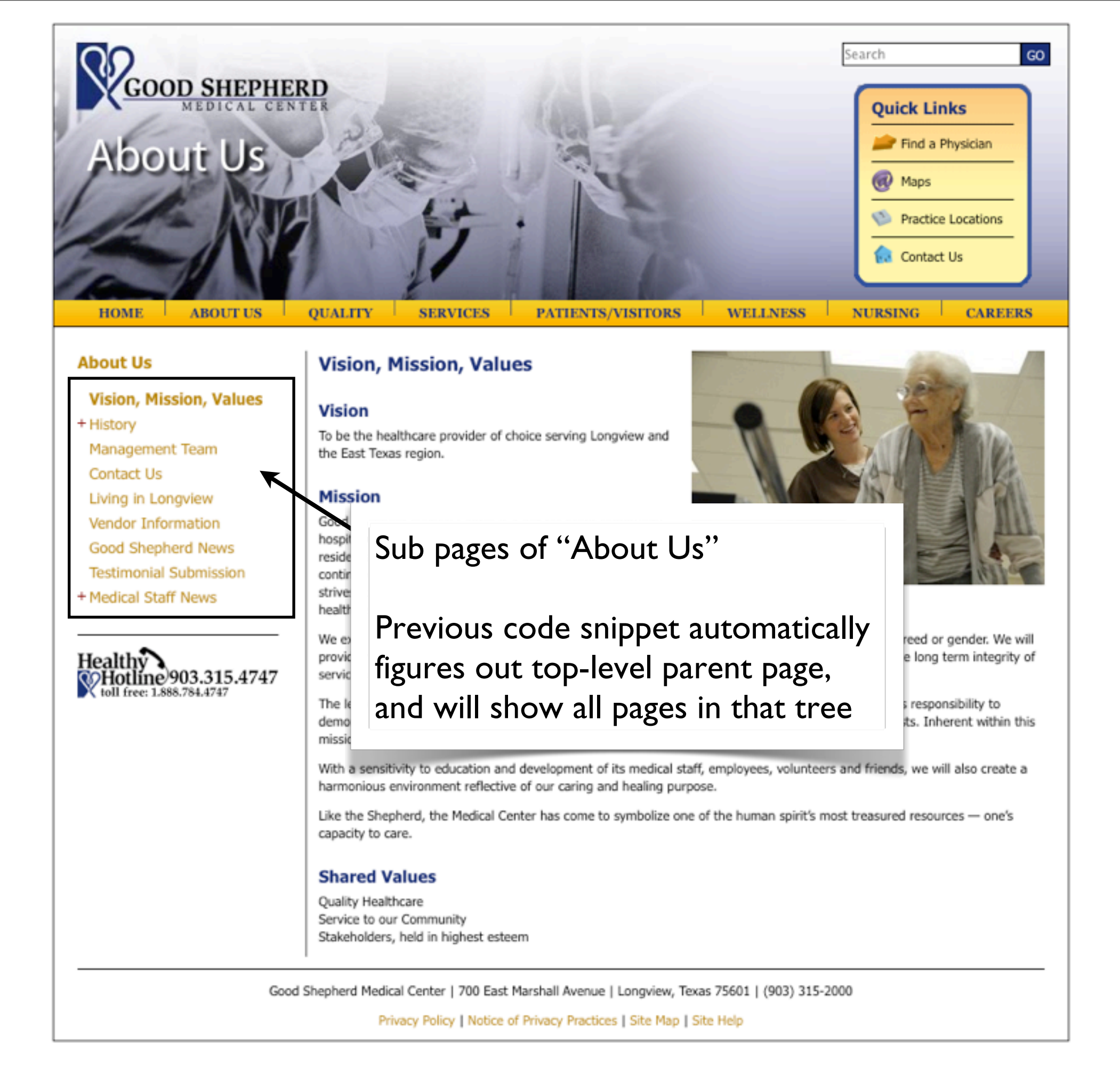

### WordPress 3.0+ Menus

Control menus with this new built-in feature

| Menus                                                                       |                                    |                                       |
|-----------------------------------------------------------------------------|------------------------------------|---------------------------------------|
|                                                                             | Primary Navigation Secondary Navig | ation +                               |
| Theme Locations                                                             | Menu Name Primary Navigation       | Automatically add new top-level pages |
| Your theme supports 2 menus. Select which<br>menu appears in each location. | Delete Menu                        | Save Menu                             |
| Main Nav                                                                    |                                    |                                       |
| Primary Navigation                                                          | Home                               | CUSTOM V                              |
| Footer Nav                                                                  |                                    |                                       |
|                                                                             | About                              | PAGE w                                |
| Save                                                                        | Navigation Label Title Attribut    | te                                    |
| Custom Links                                                                | Original: About                    |                                       |
| URL http://                                                                 | Remove I Cancel                    |                                       |
| Label Menu Item                                                             | Services                           | PAGE v                                |
|                                                                             | Graphic Design                     | PAGE 👻                                |
| Pages                                                                       |                                    |                                       |
| Most Recent View All Search                                                 | Web Design                         | PAGE v                                |
| Home Page About                                                             | Contact                            | PAGE v                                |
| Graphic Design Web Design Graphic Control                                   | Blog                               | CUSTOM V                              |
|                                                                             | URL<br>http://scriptygoddess.com   |                                       |
| Select All Add to Menu                                                      | Navigation Label Title Attribut    | te                                    |
|                                                                             | ыog                                |                                       |
| Categories                                                                  | Remove   Cancel                    |                                       |
| Most Used View All Search                                                   |                                    |                                       |
| Comedy Uncategorized                                                        |                                    |                                       |

More info here:

http://codex.wordpress.org/Appearance\_Menus\_SubPanel http://justintadlock.com/archives/2010/06/01/goodbye-headaches-hello-menus

#### social media conference July 7-9, 2011 • The Canyons Resort • Park City, Utah

ABOUT AGENDA SPEAKERS SPONSORS LOCATION BLOG CONTACT EVO'10

"I went into the conference thinking about my evolution and walked out affirmed and inspired." -Lorraine Robertson

HOME

"The goal of our trip was merely to connect and engage with parents. And we exceeded every hope of our goal." -Scandinavian Child

"I don't have the proper words to describe how amazing evo was. I knew the conference would be fun, but I had no idea it would be life changing. I learned so much from the speakers, attendees, and really enjoyed being in such a peaceful setting. I had a wonderful time from start to finish."

-Maria Lichty

\*

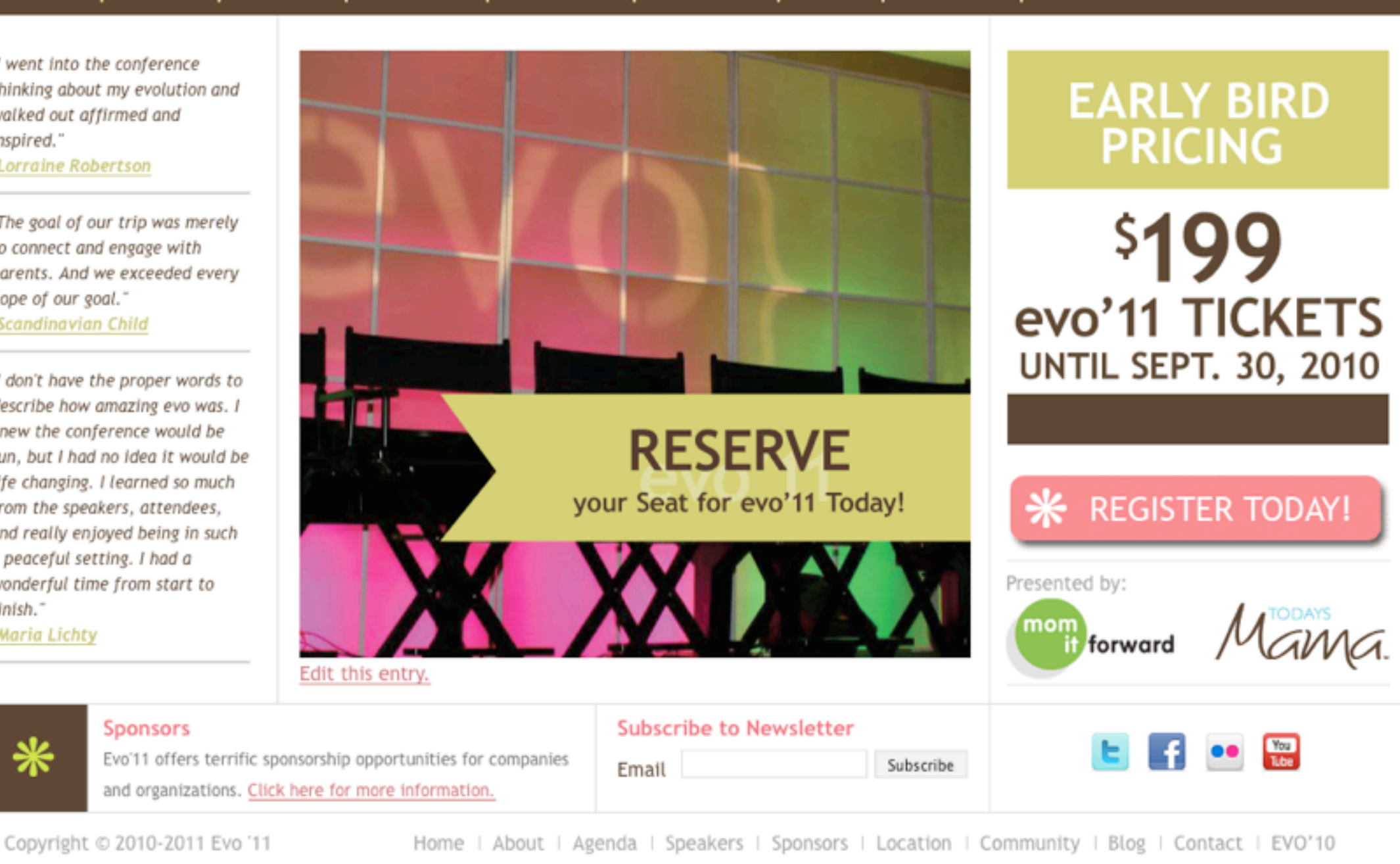

evo'11

The Evolution of Women in Social Media

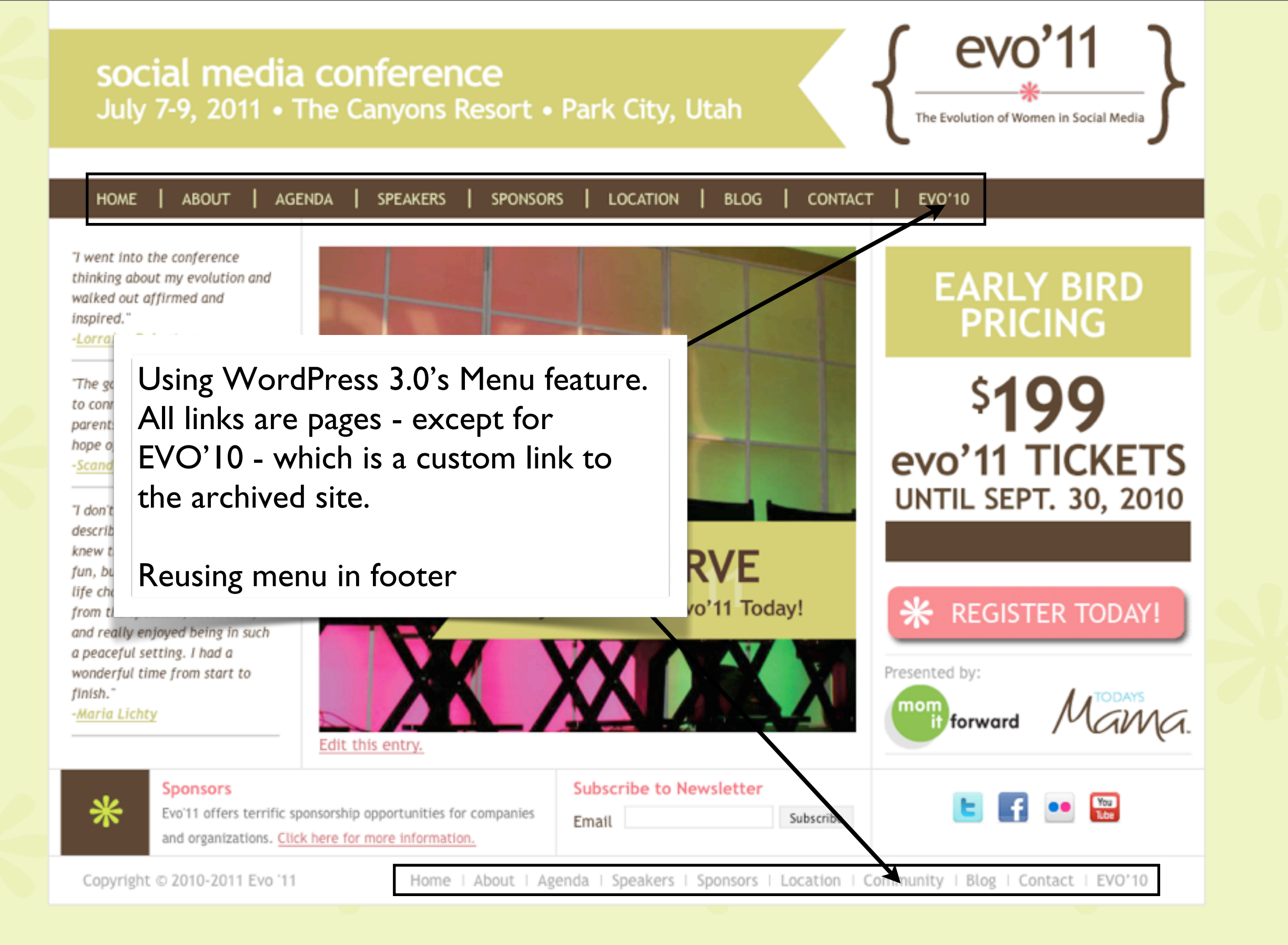

# WHEN TO USE POSTS

- Date-based content:
  - ex. News, press releases
- Grouped/sorted content:
  - ex. Customer Success Stories
    - Grouped by industry type
    - Category indicates full story vs. quote
- Scalable content:
  - ex. Lawyer site: case list:
    - Will add additional content over time

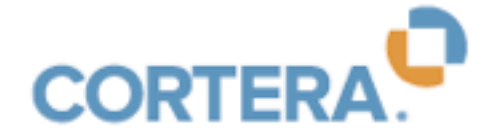

About

Q

Media

What the Press is Saying | News | Press Releases | Market Trends | Press Materials

How Does it Work?

Home » Media » Press Releases

### Press Releases

New customers...new products...market trends...there's always something new to announce at Cortera. Read all about it in our press releases.

You can also keep up with us on our blog.

Supply Chain Cash Flow Hits Best Level in 24 Months According to Cortera's Supply Chain Index June 21st. 2010

Allied Building Products Corp.® Selects Cortera® as Company-wide Standard for **Business Credit Intelligence & Decision Workflow Automation Software** June 10th, 2010

Cortera Circles" Recreates Century-Old Practice of "Credit Roundtables" Online May 11th, 2010

Cortera Selected to Present at FinovateSpring 2010 April 19th, 2010

Supply Chain Cash Flow Improves to Best Levels in 18 Months According to Cortera's Supply Chain Index April 5th, 2010

Wisconsin Businesses Edge Out Michigan, Oregon for Most Past Due Bills Title in Cortera's Latest Past Due by State Report March 18th, 2010

New Study Shows Chamber of Commerce Members Offer Safer Bet When it Comes to Business Credit Risk February 22nd, 2010

Supply Chain Cash Flow Slows, According to Cortera's Supply Chain Index February 11th, 2010

| SEARCH OUR DIRECTORY |
|----------------------|
| Find a Company       |

Community

refine by location

**Company Profiles** 

Who Do We Help?

#### CONNECT WITH CORTERA

- E Follow us on Twitter
- f Find us on Facebook
- in Join our LinkedIn Group
- Watch us on YouTube
- Subscribe to the Cortera blog by email

#### CUSTOMER SUCCESS STORIES

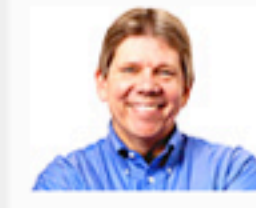

"We've relied on Cortera for over a decade and they never stop innovating. In my mind they represent the industry's new thought leader."

David Schier, Credit Manager, Jacobus Energy Read Their Story »

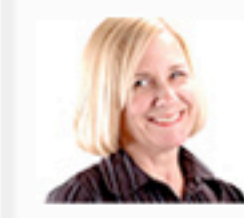

"Cortera has given us increased access to better information and has helped ensure that credit decisions are issued quickly and consistently."

Pam Demasi, Supervisor, Credit & Collections, **Continental Airlines** Read Their Story »

SEE ALL CUSTOMER SUCCESS STORIES »

# CATEGORIES, TAGS, CUSTOM TAXONOMIES

- Use these to group different posts together.\*
   Custom post types can also be used here
- Use together to create different subgroups (groups within groups).

How Does it Work? Who Do We Help?

p? Company Profiles

Community Media About

Q

Small Business | Finance Professionals | Customer Success Stories

Home » Who Do We Help » Customer Success Stories

#### **Customer Success Stories**

For over 15 years Cortera,<sup>®</sup> has been at the forefront of delivering solutions with you in mind. Whether you are a small business or a Fortune 500 organization, Cortera has a product for you. Check out what your peers are saying below.

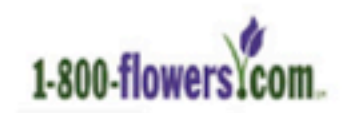

"Cortera has completely changed the way we manage our customers. With Cortera we are able to easily monitor our entire customer base for any signs of trouble."

- Gregg Canigiani, Senior Credit Manager, BloomNet

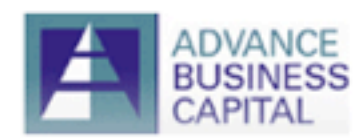

"We've been extremely impressed by both the quality and coverage of Cortera's information. Their score has worked beautifully."

Jammye Reeves, Credit Manager

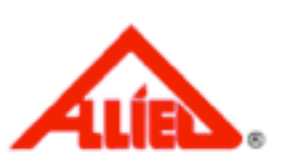

ARLINGTON

BOB SUMEREL TIRE CO.

"Cortera enables us to dramatically reduce the cost of credit scoring while at the same time improving our decision hit rate through better information coverage. Their no-nonsense approach combined with their reputation among our peers made our decision to move to Cortera an easy choice."

Norma Fetherman, Chief Credit Officer

"It is very gratifying when your VP of Finance comes out of his office to congratulate your team on their improved metrics. Our partnership with Cortera has really helped us to achieve these results."

Traci Stryker, Credit and Collections Manager

#### Read Success Story »

"Cortera gets it right every time. Their report has all the information I need for a tenth of what Dun & Bradstreet used to charge me."

John Lako, Credit Manager

#### SEARCH OUR DIRECTORY

Find a Company...

refine by location

Success Stories by Industry

- Consumer Electronics
- Distribution & Retail
- Energy & Chemicals
- Financial Services
- Food & Agriculture
- Gaming
- High Tech
- Staffing
- Transportation

Success Stories by Customer

- Arlington Industries
- Continental
- Ferguson Enterprises
- freightquote.com
- Graybar Electric Company, Inc.
- Jacobus Energy
- Mayer Electric
- NEC Financial
- Ryder
- Simmons Foods
- Sun
- XTRA Lease

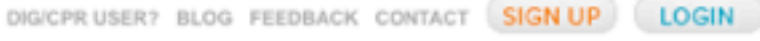

# CATEGORY STRUCTURE EXAMPLE USE

### The two top level categories include:

- Customer stories.
- Customer quotes.
- Customer stories category has subcategories (for industry).
- Quotes: Get "customer quotes" category and an industry category.
- Stories: Get "customer stories" category and an industry category.

How Does it Work? Who Do We Help?

p? Company Profiles

Community Media About

Q

Small Business | Finance Professionals | Customer Success Stories

Home » Who Do We Help » Customer Success Stories

#### **Customer Success Stories**

For over 15 years Cortera,<sup>®</sup> has been at the forefront of delivering solutions with you in mind. Whether you are a small business or a Fortune 500 organization, Cortera has a product for you. Check out what your peers are saying below.

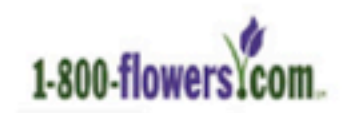

"Cortera has completely changed the way we manage our customers. With Cortera we are able to easily monitor our entire customer base for any signs of trouble."

- Gregg Canigiani, Senior Credit Manager, BloomNet

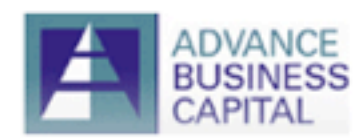

"We've been extremely impressed by both the quality and coverage of Cortera's information. Their score has worked beautifully."

Jammye Reeves, Credit Manager

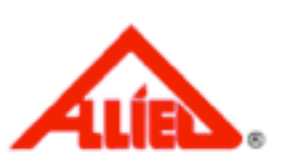

ARLINGTON

BOB SUMEREL TIRE CO.

"Cortera enables us to dramatically reduce the cost of credit scoring while at the same time improving our decision hit rate through better information coverage. Their no-nonsense approach combined with their reputation among our peers made our decision to move to Cortera an easy choice."

Norma Fetherman, Chief Credit Officer

"It is very gratifying when your VP of Finance comes out of his office to congratulate your team on their improved metrics. Our partnership with Cortera has really helped us to achieve these results."

Traci Stryker, Credit and Collections Manager

#### Read Success Story »

"Cortera gets it right every time. Their report has all the information I need for a tenth of what Dun & Bradstreet used to charge me."

John Lako, Credit Manager

#### SEARCH OUR DIRECTORY

Find a Company...

refine by location

Success Stories by Industry

- Consumer Electronics
- Distribution & Retail
- Energy & Chemicals
- Financial Services
- Food & Agriculture
- Gaming
- High Tech
- Staffing
- Transportation

Success Stories by Customer

- Arlington Industries
- Continental
- Ferguson Enterprises
- freightquote.com
- Graybar Electric Company, Inc.
- Jacobus Energy
- Mayer Electric
- NEC Financial
- Ryder
- Simmons Foods
- Sun
- XTRA Lease

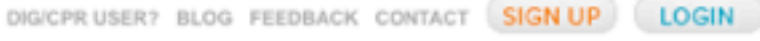

How Does it Work? Who Do We Help?

p? Company Profiles

Community Media About

Q

Small Business | Finance Professionals | Customer Success Stories

Home » Who Do We Help » Customer Success Stories

#### **Customer Success Stories**

For over 15 years Cortera,<sup>®</sup> has been at the forefront of delivering solutions with you in mind. Whether you are a small business or a Fortune 500 organization, Cortera has a product for you. Check out what your peers are saying below.

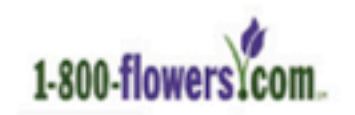

"Cortera has completely changed the way we manage our customers. With Cortera we are able to easily monitor our entire customer base for any signs of trouble."

- Gregg Canigiani, Senior Credit Manager, BloomNet

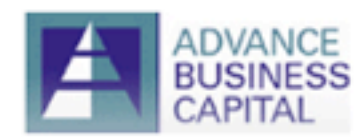

"We've been extremely impressed by both the quality and coverage of Cortera's information. Their score has worked beautifully."

Jammye Reeves, Credit Manager

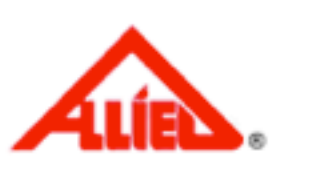

ARLINGTON

BOB SUMEREL TIRE CO.

"Cortera enables us to dramatically reduce the cost of credit scoring while at the same time improving our decision hit rate through better information coverage. Their no-nonsense approach combined with their reputation among our peers made our decision to move to Cortera an easy choice."

Norma Fetherman, Chief Credit Officer

"It is very gratifying when your VP of Finance com office to congratulate your team on their improved partnership with Cortera has really helped us to a results."

Traci Stryker, Credit and Collections Manager

#### Read Success Story »

"Cortera gets it right every time. Their report has all the information I need for a tenth of what Dun & Bradstreet used to charge me."

John Lako, Credit Manager

#### SEARCH OUR DIRECTORY

Find a Company...

refine by location

Success Stories by Industry

- Consumer Electronics
- Distribution & Retail
- Energy & Chemicals
- Financial Services
- Food & Agriculture
- Gaming
- High Tech
- Staffing
- Transportation

Success Stories by Customer

- Arlington Industries
- Continental
- Ferguson Enterprises
- freightquote.com
- Graybar Electric Company, Inc.
- Jacobus Energy
- Mayer Electric
- NEC Financial
- Ryder
- Simmons Foods
- Sun
- XTRA Lease

List all posts in "Customer Stories" category (full stories)

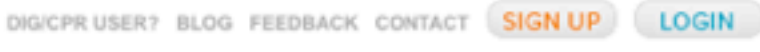

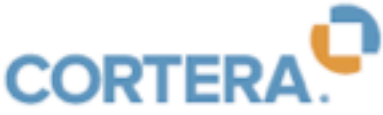

How Does it Work? Who Do We Help?

Company Profiles Community

DIG/CPR USER? BLOG FEEDBACK CONTACT SIGN UP LOGIN

Media About

Q

Small Business List all subcategories of "Customer Stories" category Home » Who Do ORY (list of industries) Custor For over 15 years Cortera," has been at the forefront of deliverin solutions Success Stories by Industry with you in mind. Whether you are a small business or a Fortune 500 Consumer Electronics organization, Cortera has a product for you. Check out what your peers a Distribution & Retail Energy & Chemicals saying below. Financial Services - Food & Agriculture "Cortera has completely changed the way we manage our Gaming customers. With Cortera we are able to easily monitor our entire High Tech 1-800-flowers customer base for any signs of trouble." Staffing Transportation - Gregg Canigiani, Senior Credit Manager, BloomNet Success Stories by Customer "We've been extremely impressed by both the quality and Arlington Industries coverage of Cortera's information. Their score has worked - Continental USINESS beautifully." Ferguson Enterprises Jammye Reeves, Credit Manager freightquote.com Graybar Electric Company, Inc. "Cortera enables us to dramatically reduce the cost of credit Jacobus Energy scoring while at the same time improving our decision hit rate Mayer Electric through better information coverage. Their no-nonsense approach NEC Financial combined with their reputation among our peers made our Ryder decision to move to Cortera an easy choice." Simmons Foods Norma Fetherman, Chief Credit Officer - Sun XTRA Lease "It is very gratifying when your VP of Finance com office to congratulate your team on their improve List all posts in "Customer Stories" category partnership with Cortera has really helped us to a ARLINGTON results." (full stories) Traci Stryker, Credit and Collections Manager Read Success Story » "Cortera gets it right every time. Their report has all the information I need for a tenth of what Dun & Bradstreet used to BOB SUMEREL TIRE CO. charge me." John Lako, Credit Manager

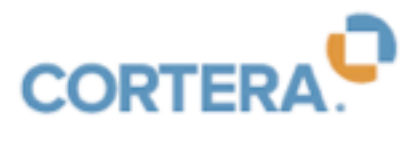

DIG/CPR USER? BLOG FEEDBACK CONTACT SIGN UP LOGIN

How Does it Work? Who Do We Help? Company Profiles Community Media About

| Small Business   Finance Brefession                                                                                                    | nale I. Customos Russess Stories                                                                                                    |                                                                                                    |
|----------------------------------------------------------------------------------------------------|----------------------------------------------------------------------------------------------------|----------------------------------------------------------------------------------------------------|
| Home * Who Do<br>List all s<br>(list of in<br>For over 15 years Cortera," h<br>with you in mind. Whether you<br>organization, Cortera has a p | subcategories of "Customer Storie<br>ndustries)<br>has been at the forefront of delivering solutions<br>ou are a small business or a Fortune 500<br>product for you. Check out what your peers are                                                                                                    | es" category<br>Q<br>Success Stories by Industry<br>- Consumer Electronics<br>- Distribution & Retail                                                                                                    |
| List all posts with either "Cu<br>Stories" or "Customer Quo<br>category. Show permalink of<br>"Customer Stories"                              | ustomer<br>otes"<br>only for<br>beautifully."<br>Jammye Reeves, Credit Manager                                                                                                    | <ul> <li>Financial Services</li> <li>Food &amp; Agriculture</li> <li>Gaming</li> <li>High Tech</li> <li>Staffing</li> <li>Transportation</li> </ul> Success Stories by Customer <ul> <li>Arlington Industries</li> <li>Continental</li> <li>Ferguson Enterprises</li> <li>Ireightquote.com</li> </ul> |
|                                                                                                    | "Cortera enables us to dramatically reduce the cost of credit<br>scoring while at the same time improving our decision hit rate<br>through better information coverage. Their no-nonsense approach<br>combined with their reputation among our peers made our<br>decision to move to Cortera an easy choice."<br>Norma Fetherman, Chief Credit Officer | <ul> <li>Graybar Electric Company, Inc.</li> <li>Jacobus Energy</li> <li>Mayer Electric</li> <li>NEC Financial</li> <li>Ryder</li> <li>Simmons Foods</li> <li>Sun</li> <li>XTRA Lease</li> </ul>                                                                                                    |
| ARLINGTON                                                                                                    | "It is very gratifying when your VP of Finance con<br>office to congratulate your team on their Improve<br>partnership with Cortera has really helped us to a<br>results."<br>Traci Stryker, Credit and Collections Manager<br>Read Success Story »                                                                                                    | osts in "Customer Stories" category<br>es)                                                                                                    |
| BOB SUMEREL TIRE CO.                                                                                                    | "Cortera gets it right every time. Their report has all the<br>information I need for a tenth of what Dun & Bradstreet used to<br>charge me."                                                                                                    |                                                                                                    |

John Lako, Credit Manager

### Code Snippet: display permalink only for "full stories"

\$customerStories = new WP\_Query();

\$customerStories->query('cat=9,11&orderby=title&posts\_per\_page=-1&order=ASC');

if ( \$customerStories->have\_posts() ) : while ( \$customerStories->have\_posts() ) :

```
$customerStories->the_post();
$categories = get_the_category($post->ID);
/* gets all categories assigned to post */
$readmore = '';
foreach($categories as $cat) {
    if ($cat->cat_ID == '9') {
        $readmore = '<a href ="'.get_permalink().'">
        Read Success Story »</a>';
    }
    echo $readmore;
endwhile; endif;
```
### Kids Parties 1-2-3

Home Boy Parties Girl Parties Baby Parties Teen Parties Holiday Parties Recipes Games Crafts Store

### **Kids' Party Games**

Your party will be a hit with these exciting party games, indoor activities and outdoor fun.

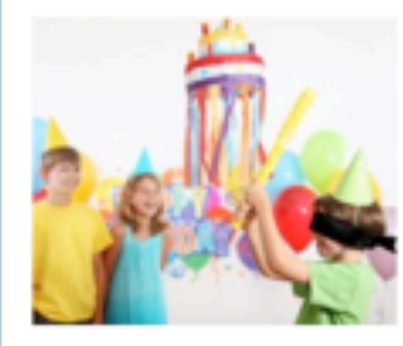

You've sent the party invitations, prepared decorations, planned a perfect kid's menu and birthday cake. But how can you ensure your party is a hit? The answer my friend, is simple...keep kids entertained with plenty of party games and fun activities.

Our ever growing party game pages are packed with traditional party game instructions, relay races, indoor activities and outdoor fun. You'll also find games within each 1,2,3 party theme. And remember...plan ahead, be creative, flexible and most importantly always have a contingency plan.

#### Rocket Ring Toss Game

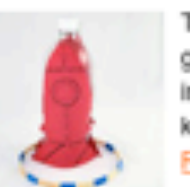

This fun competitive party game is simple and inexpensive to make and kids think it's a blast .... Read more »

"The Farmer in the Dell" is a

traditional singing game for

kids to play at a party. This

party game requires...

ead more »

Relay Race Party Game

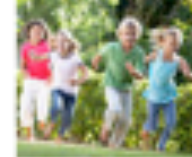

Transform a simple relay race into a fun, silly or challenging party game for kids of all ages... Read more »

#### Dino Bowling

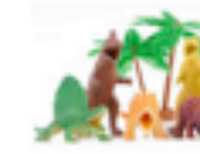

Play a game of dinosaur bowling to entertain your party guests. You'll like it because it's inexpensive and easy to make ... Read more »

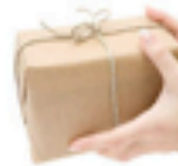

Pass the parcel is a traditional British party game that is enjoyed by kids, teens and adults typically at a birthday party ... Read more »

- Balloon Stomp Party Game
- Obstacle Course Party Game
- Guess How Many
- Dress Up Relay Race
- Something's Fishy Guessing Game
- Clothespin Drop Game
- Dance Floor Scavenger Hunt

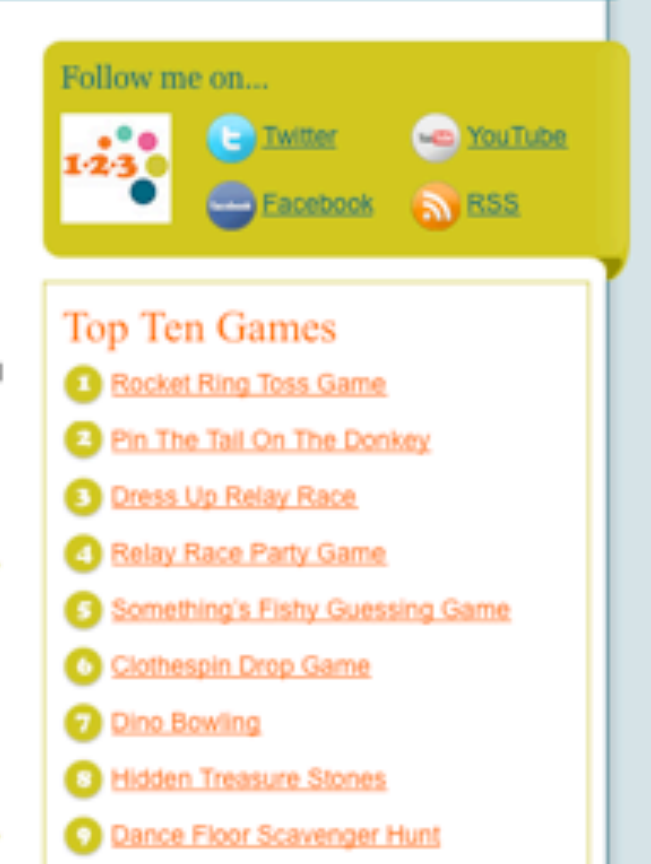

search

10 Pass the Parcel

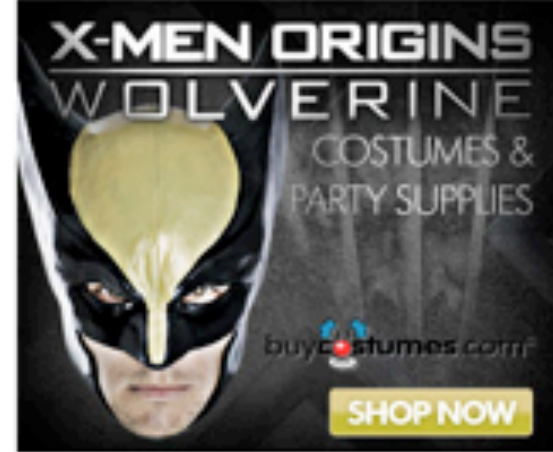

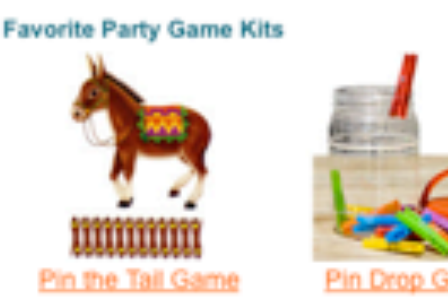

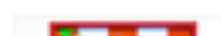

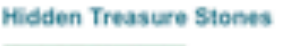

The Farmer in the Dell Game

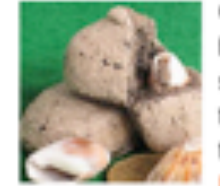

Go on a hunt to find these homemade treasure-filled stones. Kids enjoy breaking them open to reveal the treasure inside... Read more »

- Clothespin Search
- Tiddlywinks Party Game
- Eishing Game
- Twenty Questions
- Sore Thumb
- Tee Ball Target Game
- Duck, Duck, Goose

Pass the Parcel

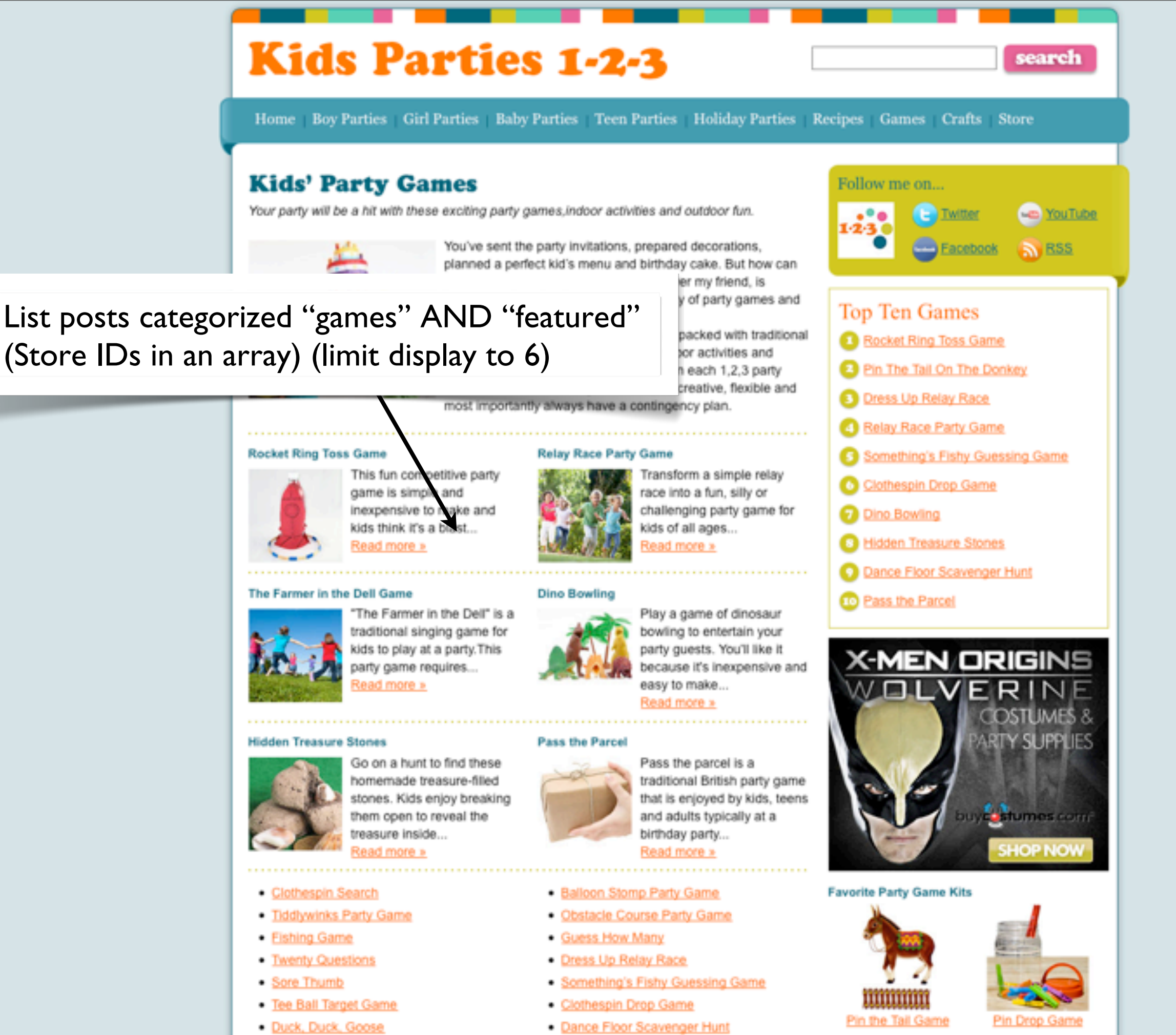

\_

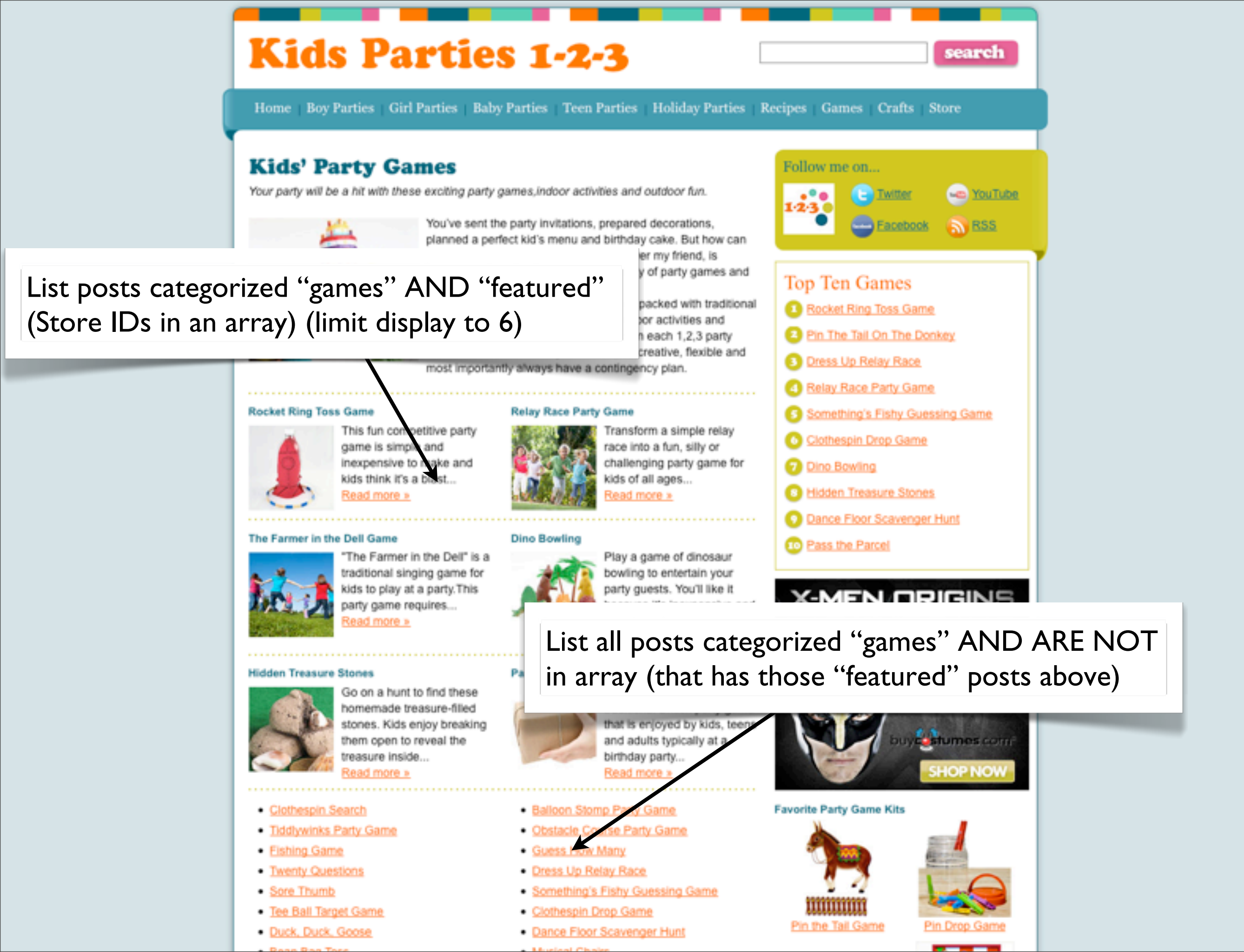

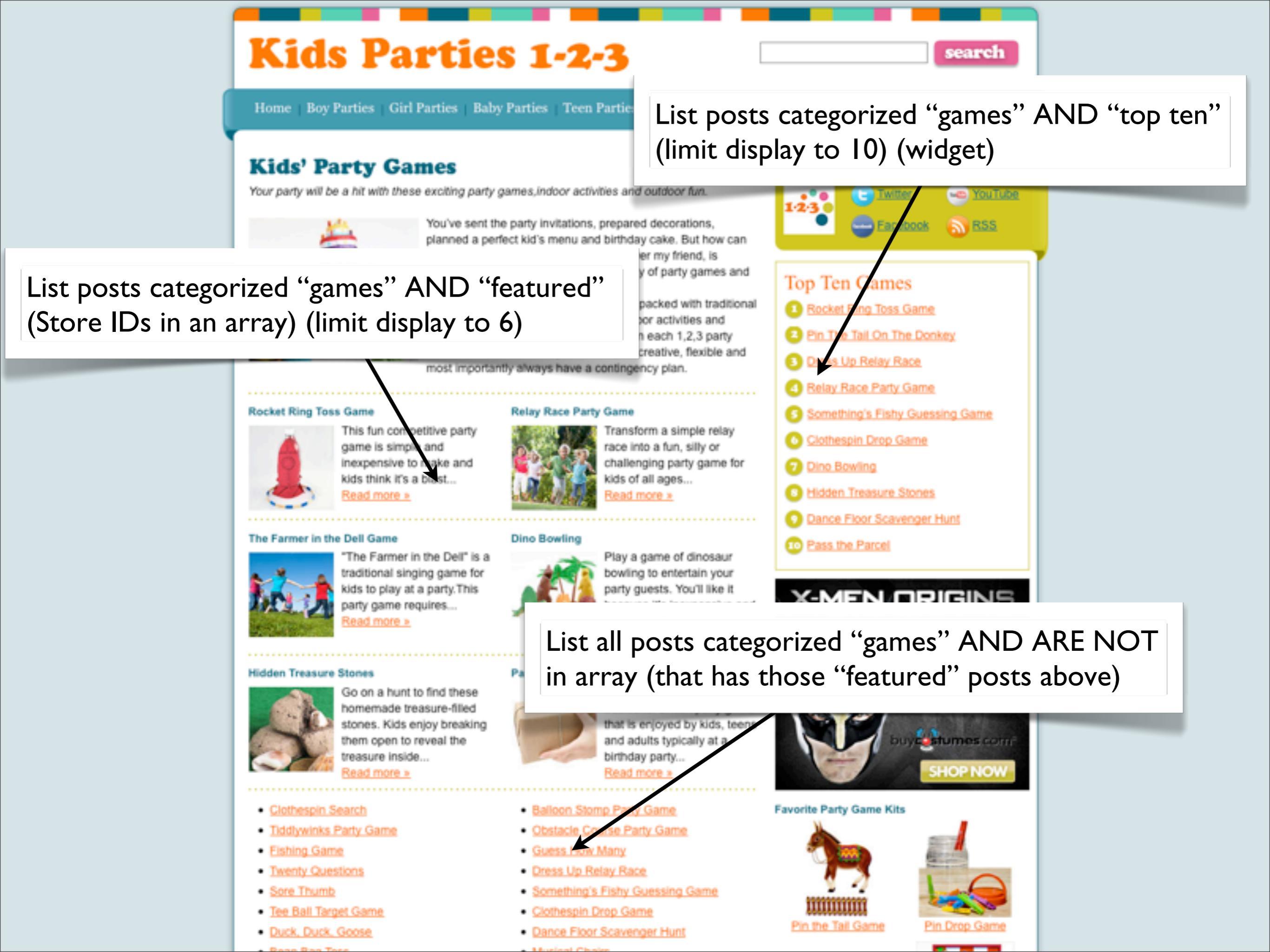

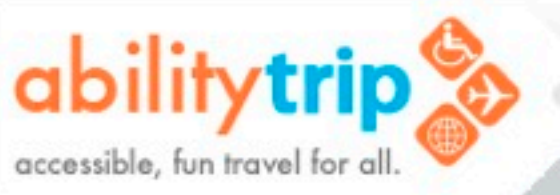

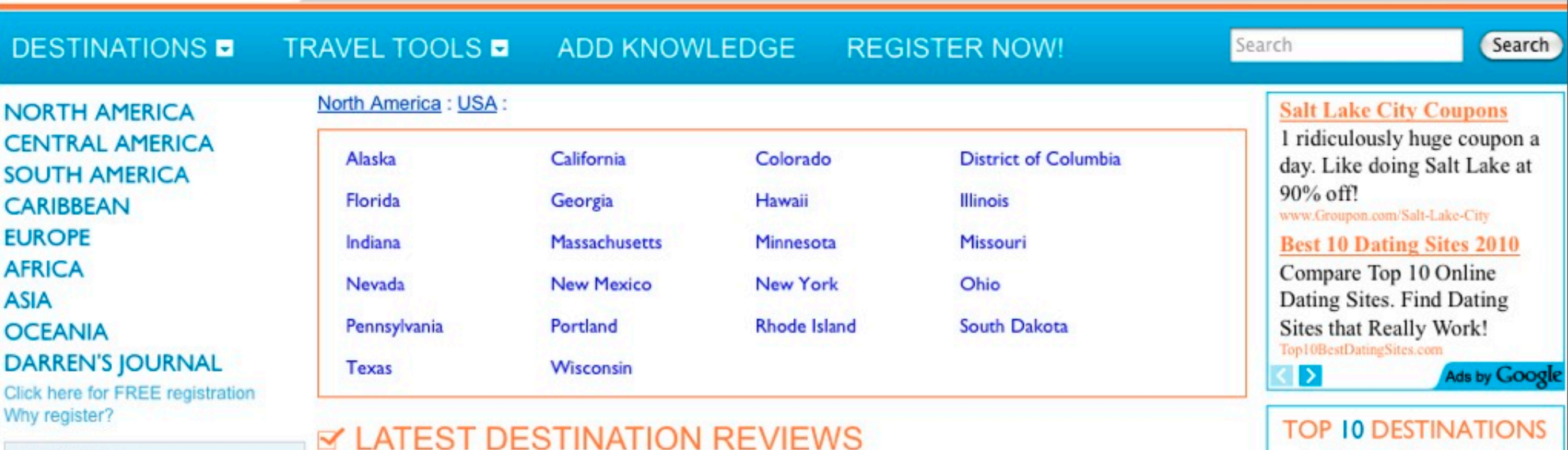

| E-Mail Address |       |
|----------------|-------|
| Password       |       |
|                |       |
|                | Login |

#### Forgot your password?

### abilityTIPS

### Airport restroom assistance please

Note that some airports do not have companion/family bathrooms. Security can be helpful in clearing and guarding a bathroom if you require privacy so your assistant or companion can assist you.

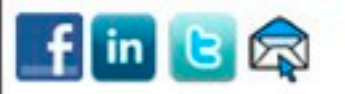

### Gettysburg, Pennsylvania, United States

Summers are typically mild, and is the best time to visit.

#### Posted By: admin

Posted By: admin

Posted By: admin

Anchorage, Alaska, USA

Milwaukee, Wisconsin, USA

Located in Southeastern Pennsylvania, not too far from D.C. or Baltimore, Gettysburg is a quaint town with great historical Civil War significance. In 1863 a historic 3 day battle was fought there, costing the lives of over 51,000 soldiers and turning the tide of the war towards the Union Army (North). Today Gettysburg remains a small town with a large national memorial / battlefield park. It is a great stop for any history fan. Accessibility in Gettysburg is relatively good.

Anchorage, Alaska is a wonderful place to visit for people who love wildlife and the outdoors. Alaska

has relatively good accessibility features, and people of all disabilities can enjoy this wonderful place.

Read More »

Read More »

07:19:2010

07:06:2010

06:01:2010

- Nassau, New Providence. Bahamas
- 2. Punta Cana, La Altagracia, **Dominican Republic**
- 3. Half Moon Cay, Bahamas
- 4. Charlotte Amalie, St. Thomas, USVI
- 5. San Juan, Puerto Rico, US Territory
- 6. Hamilton, Pembroke, Bermuda
- 7. Montreal, Quebec, Canada
- 8. Washington, District of Columbia, USA
- 9. George Town, Grand Cayman, Cayman Islands
- 10. Colon, Colon Province, Panama

### NEWSLETTER ARCHIVE

July 2009

Milwaukee is located on the southwestern shoreline of Lake Michigan, and features many accessible activities to enjoy. It's a great stop if you're planning a wheelchair accessible vacation; there are

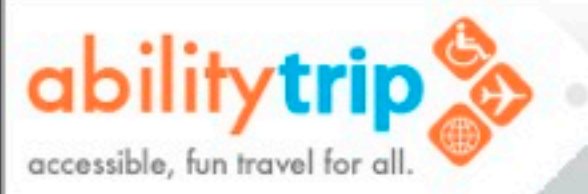

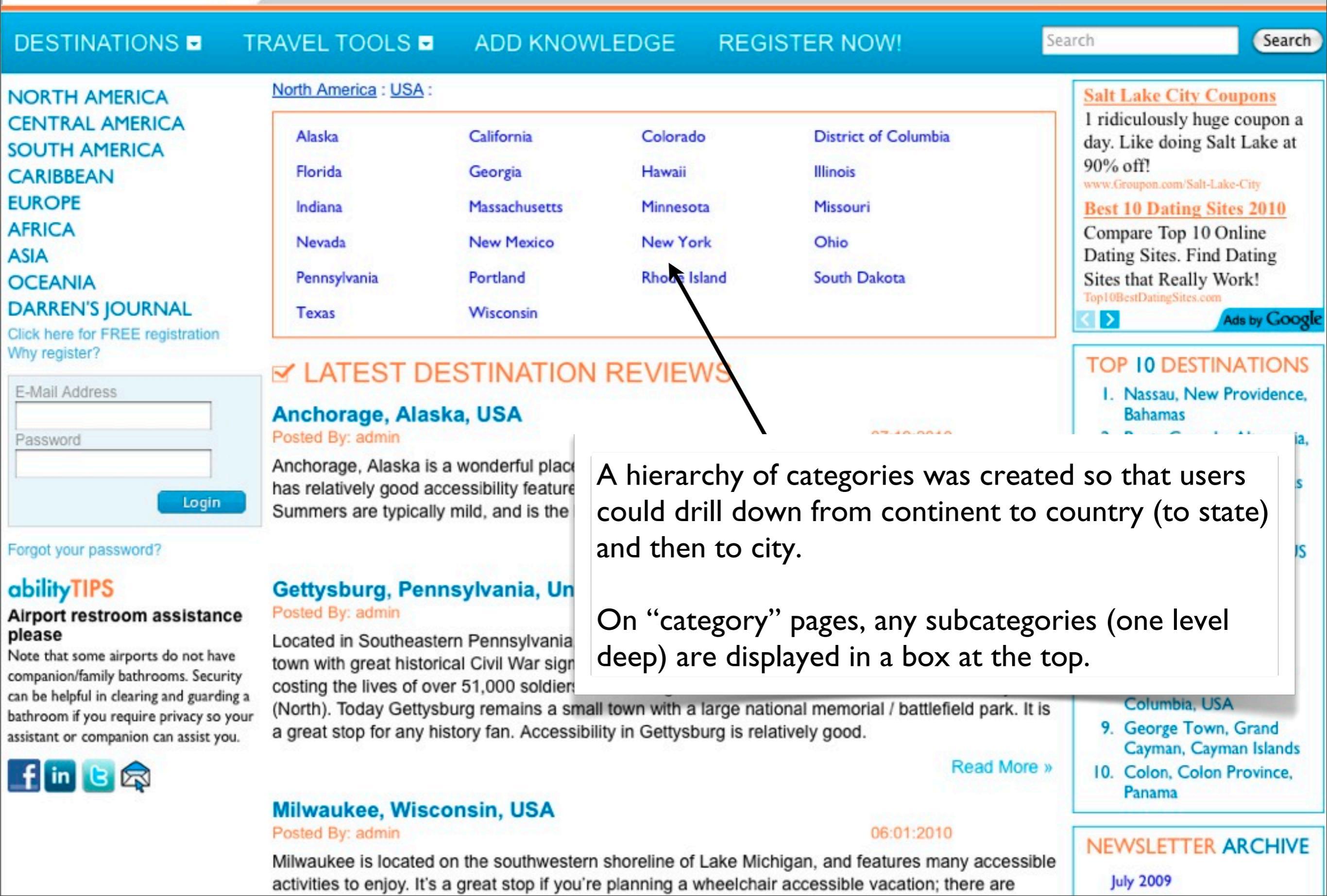

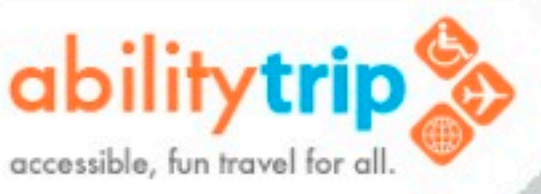

6. Hamilton, Pembroke,

10

Bermuda

7 M

#### Search DESTINATIONS TRAVEL TOOLS ADD KNOWLEDGE **REGISTER NOW!** Search North America : USA : Massachusetts : Boston : Boston, Massachusetts, USA NORTH AMERICA Boston, Massachusetts, USA CENTRAL AMERICA Posted By: admin 11:16:2008 SOUTH AMERICA CARIBBEAN BOSTON : Overview EUROPE OVERVIEW AFRICA Boston, Massachusetts, the commonwealth's capital, is a quaint city, rich with history and European ASIA feel. There are many accessible things to do for the physically challenged traveler, including touring **OCEANIA** historic sites, visiting world-class museums, and taking in a ballgame at famous Fenway Park. DARREN'S JOURNAL Click here for FREE registration LANGUAGE **Buy Mobility Vans in UT** Why register? The national language of the United States is English. Quality Handicap Accessible E-Mail Address Vans At Great Prices, Utah CURRENCY Dealers! Password www.MobilitySales.com The official currency of the United States is the US dollar. Salt Lake City Coupons QUICKLINKS 1 ridiculously huge coupon a Login day. Like doing Salt Lake at LOGISTICS: Air – Water – Ground 90% off? ACCOMMODATIONS: Hotels – Resorts Forgot your password? www.Groupon.com/Salt-Lake-City ENTERTAINMENT: Tours – Activities – Restaurants & Nightlife > Ads by Googl Forgetting a EMERGENCY SERVICES: Hospitals – Medical Equipment crucial item ABILITYTIPS: Precautions TOP 10 DESTINATIONS can ruin I. Nassau, New Providence, BOSTON : Logistics a trip! Bahamas 2. Punta Cana, La Altagracia, **AIR TRANSPORTATION/AIRPORT Dominican Republic** STAY ORGANIZED! Logan International Airport: Boston can be easily accessed by air via Logan International Airport. 3. Half Moon Cay, Bahamas The airport is equipped to handle the physically challenged traveler. They offer loaner wheelchairs (if Download our FREE 4. Charlotte Amalie, St. needed), in case your wheelchair or walking device is held up in the belly of the plane, and they also Checklist Tool Thomas, USVI have on call individuals to assist with transfers and transport to and from the airplane. For travelers 5. San Juan, Puerto Rico, US unable to walk on the plane, "aisle chairs" are also available. These chairs are small enough to fit abilityTIPS Territory down the aisle of a plane, with the assistance of airport personnel.

Make sure you fit the flight Airplanes can have different size cargo

Logan International Airport can be quite busy, especially during the peak holiday season, so it is best

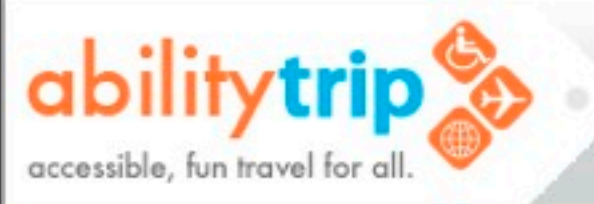

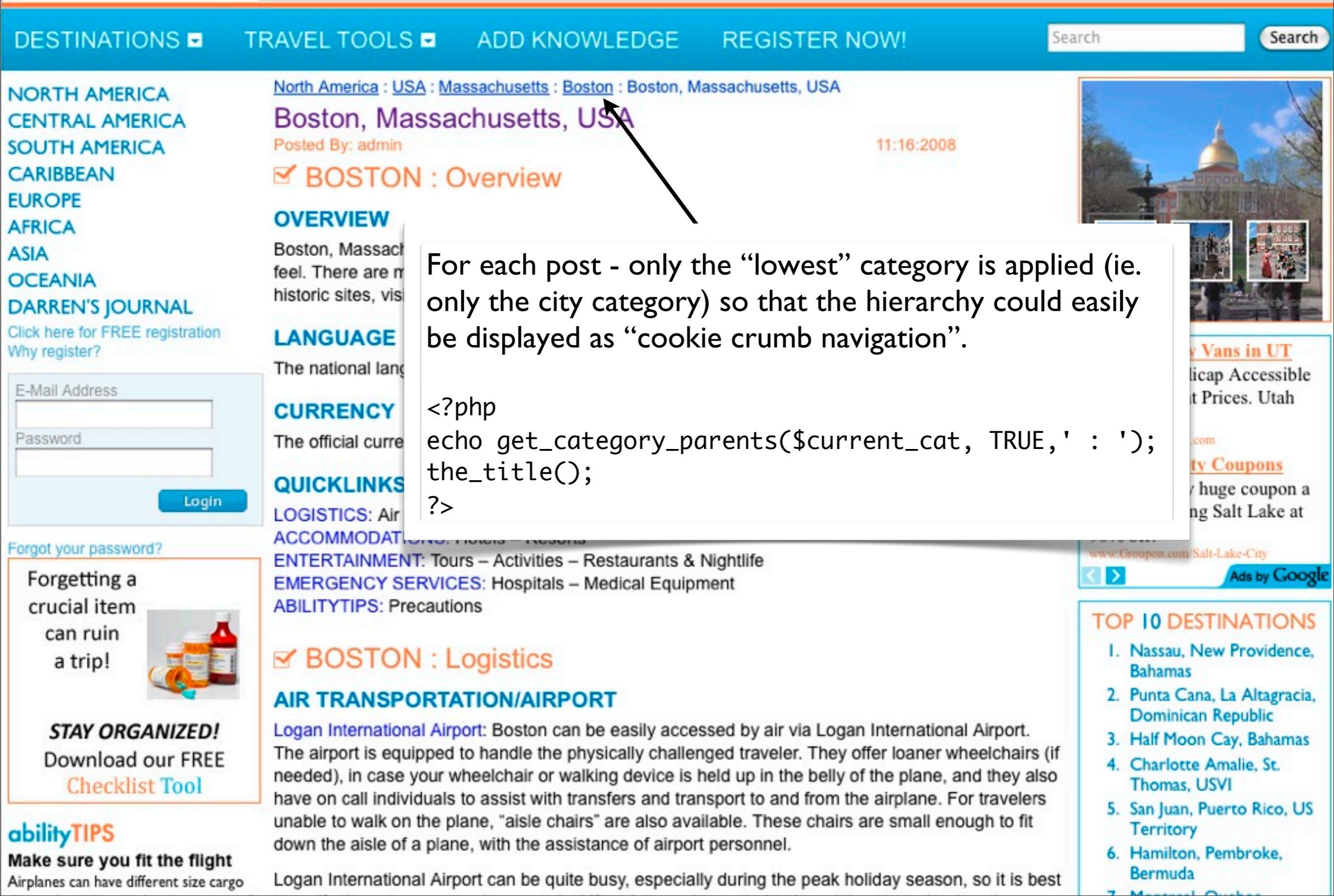

(Add this to functions.php file) - (Example for Lawyer website)

```
add_action( 'init', 'my_custom_taxonomies', 0 );
function my_custom_taxonomies() {
  $labels = array(
    'name' => 'Case Categories',
    'singular_name' => 'Case Category',
    'search_items' => 'Search Case Categories',
    'all_items' => 'All Case Categories',
    'parent_item' => 'Parent Case Category',
    'parent_item_colon' => 'Parent Case Category:',
    'edit_item' => 'Edit Case Category',
    'update_item' => 'Update Case Category',
    'add_new_item' => 'Add New Case Category',
    'new_item_name' => 'New Case Category'
  );
  register_taxonomy('case',array( 'post' ), array(
    'hierarchical' => true,
    'labels' => $labels,
```

```
'show_ui' => true,
'query_var' => true,
```

```
'rewrite' => array( 'slug' => 'case' ),
```

));

(Add this to functions.php file) - (Example for Lawyer website)

```
add_action( 'init', 'my_custom_taxonomies', 0 );
function my_custom_taxonomies() {
    $labels = array(
        'name' => 'Case Categories',
        'singular_name' => 'Case Category',
        'search_items' => 'Search Case Categories',
        'all_items' => 'All Case Categories',
        'parent_item' => 'Parent Case Category',
        'parent_item_colon' => 'Parent Case Category',
        'parent_item' => 'Edit Case Category',
        'update_item' => 'Update Case Category',
        'update_item' => 'Add New Case Category',
        'new_item_name' => 'New Case Category'
        );
```

```
register_taxonomy('case',array( 'post' ), array(
    'hierarchical' => true,
    'labels' => $labels,
    'show_ui' => true,
    'query_var' => true,
    'rewrite' => array( 'slug' => 'case' ),
));
```

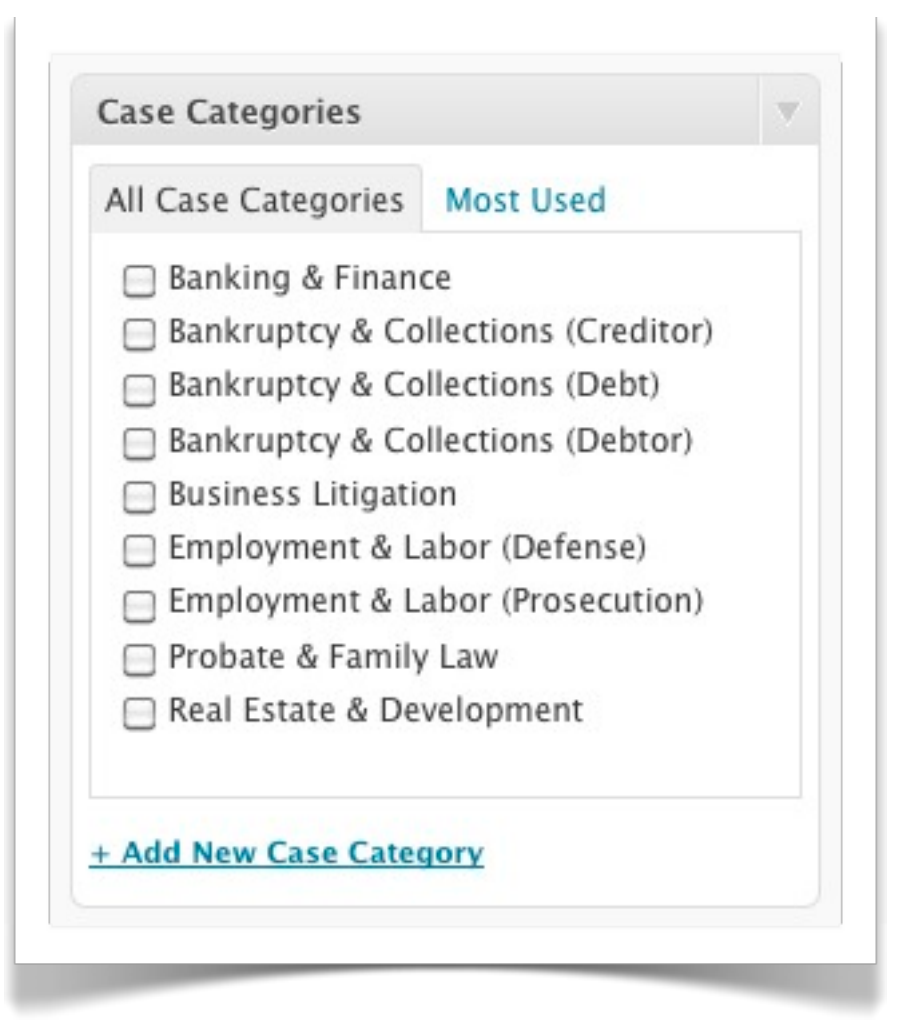

(Added this to custom page template) - (Example for Lawyer website)

```
<?php
  $terms = get_terms('case');
  foreach ($terms as $term) {
    echo "<strong>".$term->name."</strong> - <em>".$term->description."</em>";
    $postlist = new WP_query();
    $queryarray = array(
       'case'=>$term->slug,
       'orderby'=> 'title',
       'posts_per_page' => '-1',
       'order'=>'ASC');
    $postlist->query($queryarray);
    echo "";
    while ( $postlist->have_posts() ) :
       $postlist->the_post(); ?>
       <a href="<?php the_permalink(); ?>"><?php the_title(); ?></a>
    <?php endwhile;</pre>
    echo "";
  } ?>
```

(Added this to custom page template) - (Example for Lawyer website)

### <?php \$terms = get\_terms('case'); foreach (\$terms as \$term) { echo "<strong>".\$term->nam \$postlist = new WP\_query(); \$queryarray = array( 'case'=>\$term->slua. 'orderby'=> 'title', 'posts\_per\_page' => '-1', 'order'=>'ASC'); \$postlist->query(\$queryarray); echo ""; while ( \$postlist->have\_posts( \$postlist->the\_post(); ?> <a href="<?php the\_perm</a> <?php endwhile; echo ""; } ?>

### Cases

- Banking & Finance Lender Representation
  - Refinance of the Boston Museum of Science
  - Financing of Massachusetts Information Technology Center
  - Refinance of LeMeridien Hotel
  - Refinance of Boston Edison's Mystic River Scrubber Facility
  - U.S. Small Business Administration Loans
- Bankruptcy & Collections (Creditor) Creditor Representation
  - Motion for Relief from Automatic Stay or Adequate Protection
  - Recovery of Fraudulent/Preferential Transfers
  - Recovery of Fraudulent/Preferential Transfers
  - Recovery of Fraudulent/Preferential Transfers
  - Adequacy of Disclosure Statement
  - Opposition to Discharge
  - Revocation of Discharge
- Bankruptcy & Collections (Debt) Debt Collection
  - Recovery of Worker's Compensation Claims
  - Discovery of Debtor's Hidden Assets
  - Fraudulent Mortgage
  - Lender Liability
  - Wrongful Foreclosure

# CUSTOM POST TYPE AND CUSTOM TAXONOMY PLUGINS

### CMS Press:

http://wordpress.org/extend/plugins/cms-press/

- Custom Post Type UI: <u>http://wordpress.org/extend/plugins/custom-post-type-ui/</u>
- Simple Custom Post Type Archives: <u>http://wordpress.org/extend/plugins/simple-custom-post-type-archives/</u>

# WHAT ARE SHORTCODES?

- Shortcodes are macros to display content from within a page or post.
- They can use attributes.
- They can have embedded content.

# Kids Parties 1-2-3

Home Boy Parties Girl Parties Baby Parties Teen Parties Holiday Parties Recipes Games Crafts Store

### **Cowboy Birthday Party**

Giddy-Up, it's time to plan a Wild West cowboy party!

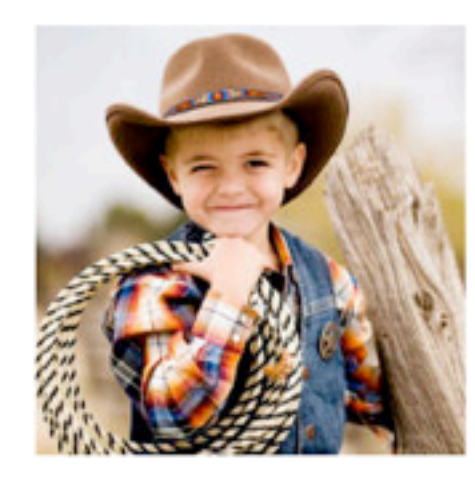

Round up the kids and saddle up your horses for a wild west cowboy party that's sure to be the best birthday ever.

Kids will throw horseshoes, feed the ponies, ride a race and much more. With some imagination and this easy 1,2,3 party guide the party possibilities are endless!

Invitations and Decorations

Party Games and Activities

3 Party Food and Favors

### Invitations and Decorations for a Cowboy Birthday Party

It's easy to give your party that old west feeling if you have the right party items to set the stage. We've provided plenty of inspirational ideas to choose from.

- · Wrap invitations around a bottle of Sarsaparilla or root beer and deliver them by hand.
- · Make invitations that resemble a WANTED poster.
- Design a wild west display at the party entrance welcoming the cowpokes to a fun party with a bale of hay, cowboy hat and a coil of rancher's rope.
- · Decorate your front door with butcher paper and draw or paint a wood barn door.
- Bales of hay are great to use for decor, photo props, a cowboy obstacle course and even a
  great place for cowboys to rest their weary bones.
- Your computer will be useful to create personalized wanted posters for each child, don't forget the outlaw names such as "Terrifying Tom", "Claim Jumpin' Joe"
- Cover the party and craft tables with red and white checked table clothes. Make your own
  centerpiece by tying a bouquet of balloons to a horseshoe and scatter peanuts (in shell) all
  around the table top and place a plastic boot cup at each place setting.
- If you are including balloons and streamers the colors scheme varies; red and blue, brown and gold or red and black.
- Western party decorations to include...burlap, denim, saddles, bridles, horseshoes, bandannas, cowboy hats, boots, non-breakable horse figurines, horse stuffed animals, posters, enamel ware and kid-safe camping lanterns.
- Are you an ambitious party bost? Try transforming the party space into a western play town

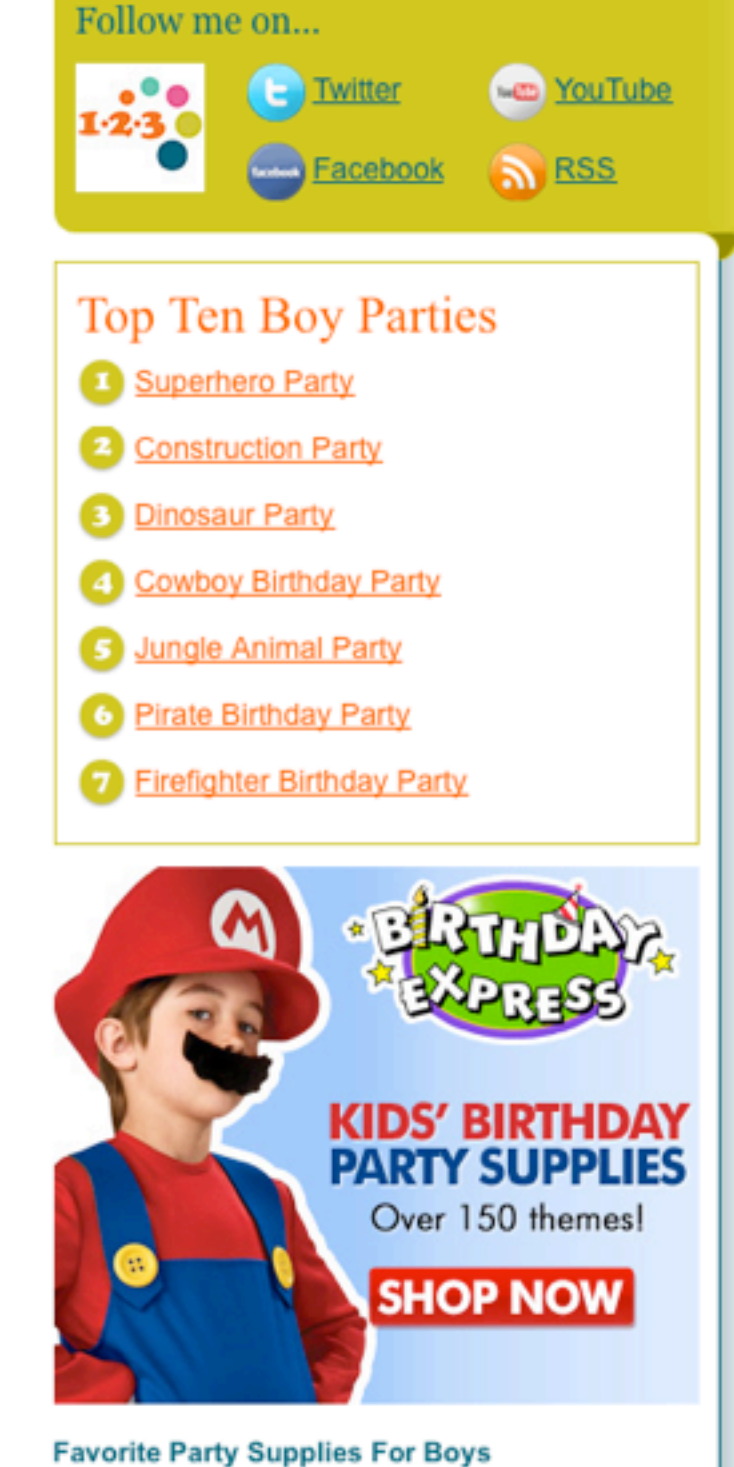

search

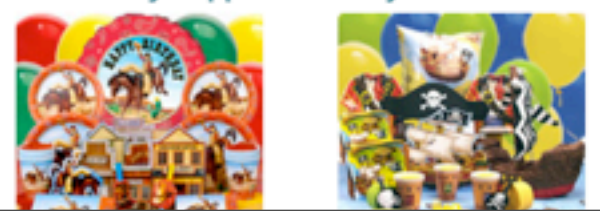

# Shortcode to display each number - custom text next to number - and link to section

[numberline num="1" text="Invitations and Decorations" link="1"]

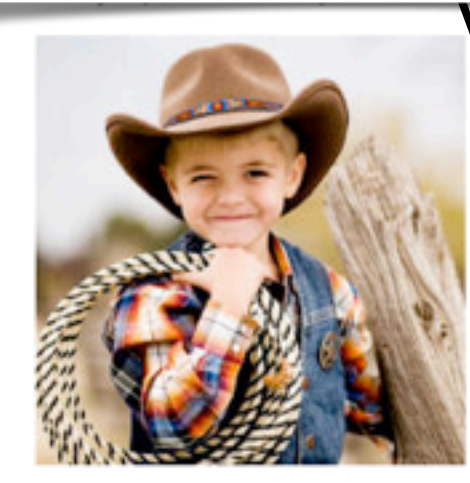

Round up the kids and saddle up your horses for a wild west owboy party that's sure to be the best birthday ever.

Kit's will throw horseshoes, feed the ponies, ride a race and much more. With some imagination and this easy 1,2,3 party guide the party possibilities are endless!

Invitations and Decorations

Party Games and Activities

3 Party Food and Favors

### Invitations and Decorations for a Cowboy Birthday Party

It's easy to give your party that old west feeling if you have the right party items to set the stage. We've provided plenty of inspirational ideas to choose from.

- · Wrap invitations around a bottle of Sarsaparilla or root beer and deliver them by hand.
- · Make invitations that resemble a WANTED poster.
- Design a wild west display at the party entrance welcoming the cowpokes to a fun party with a bale of hay, cowboy hat and a coil of rancher's rope.
- · Decorate your front door with butcher paper and draw or paint a wood barn door.
- Bales of hay are great to use for decor, photo props, a cowboy obstacle course and even a
  great place for cowboys to rest their weary bones.
- Your computer will be useful to create personalized wanted posters for each child, don't forget the outlaw names such as "Terrifying Tom", "Claim Jumpin' Joe"
- Cover the party and craft tables with red and white checked table clothes. Make your own
  centerpiece by tying a bouquet of balloons to a horseshoe and scatter peanuts (in shell) all
  around the table top and place a plastic boot cup at each place setting.
- If you are including balloons and streamers the colors scheme varies; red and blue, brown and gold or red and black.
- Western party decorations to include...burlap, denim, saddles, bridles, horseshoes, bandannas, cowboy hats, boots, non-breakable horse figurines, horse stuffed animals, posters, enamel ware and kid-safe camping lanterns.
- Are you an ambitious party host? Try transforming the party space into a western play town

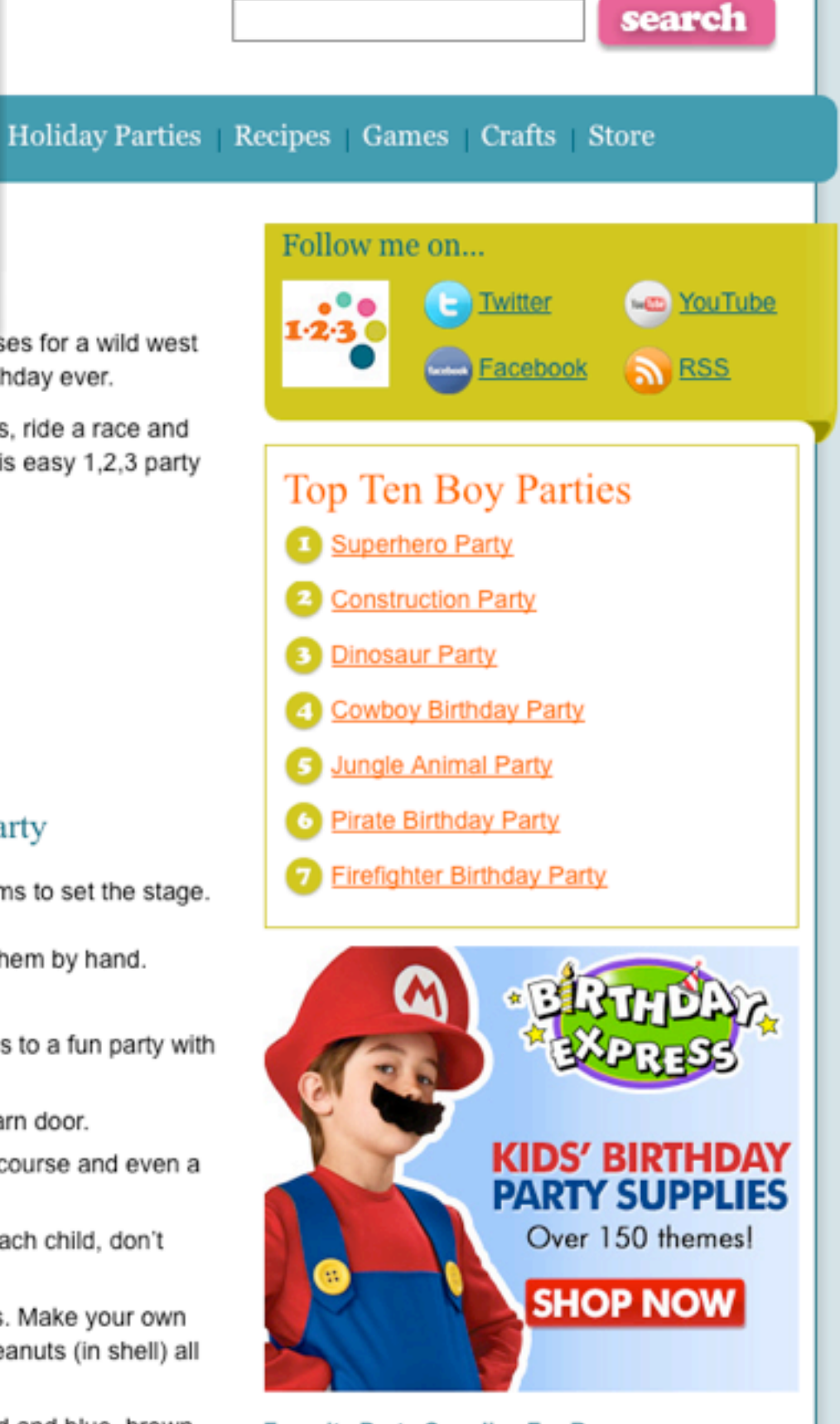

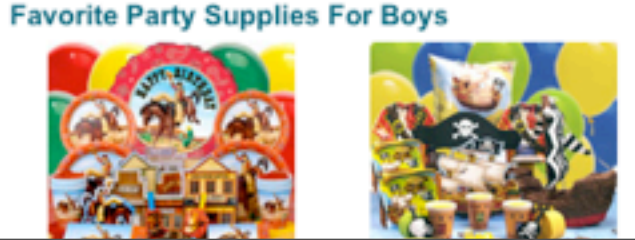

# Shortcode to display each number - custom text next to number - and link to section

[numberline num="1" text="Invitations and Decorations" link="1"]

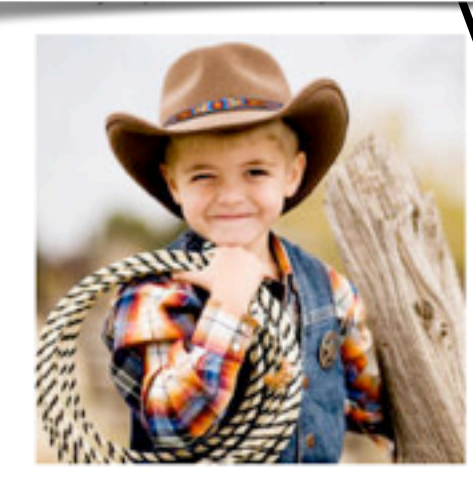

Round up the kids and saddle up your horses for a wild west owboy party that's sure to be the best birthday ever.

Kills will throw horseshoes, feed the ponies, ride a race and much more. With some imagination and this easy 1,2,3 party guide the party possibilities are endless!

Invitations and Decorations

Party Games and Activities

3 Party Food and Favors

### Invitations and Decorations for a Cowboy Birthday Party

It's easy to give your party that old west feeling if you have the right party items to set the stage. We've provided plenty of inspirational ideas to choose from.

- · Wrap invitations around a bottle of Sarsaparilla or root beer and deliver them by hand.
- · Make invitations that resemble a WANTED poster.
- Design a wild west display at the party entrance welcoming the cowpokes to a fun party with a bale of hay, cowboy hat and a coil of rancher's rope.
- Decorate your front oper with butcher paper and draw or paint a wood harp door.

# Shortcode to display each number - custom text next to number - and anchor

[numberline num="1" text="Invitations and Decorations for a Cowboy Birthday Party" anchor="1"]

#### and gold or red and black.

- Western party decorations to include...burlap, denim, saddles, bridles, horseshoes, bandannas, cowboy hats, boots, non-breakable horse figurines, horse stuffed animals, posters, enamel ware and kid-safe camping lanterns.
- Are you an ambitious party bost? Try transforming the party space into a western play town.

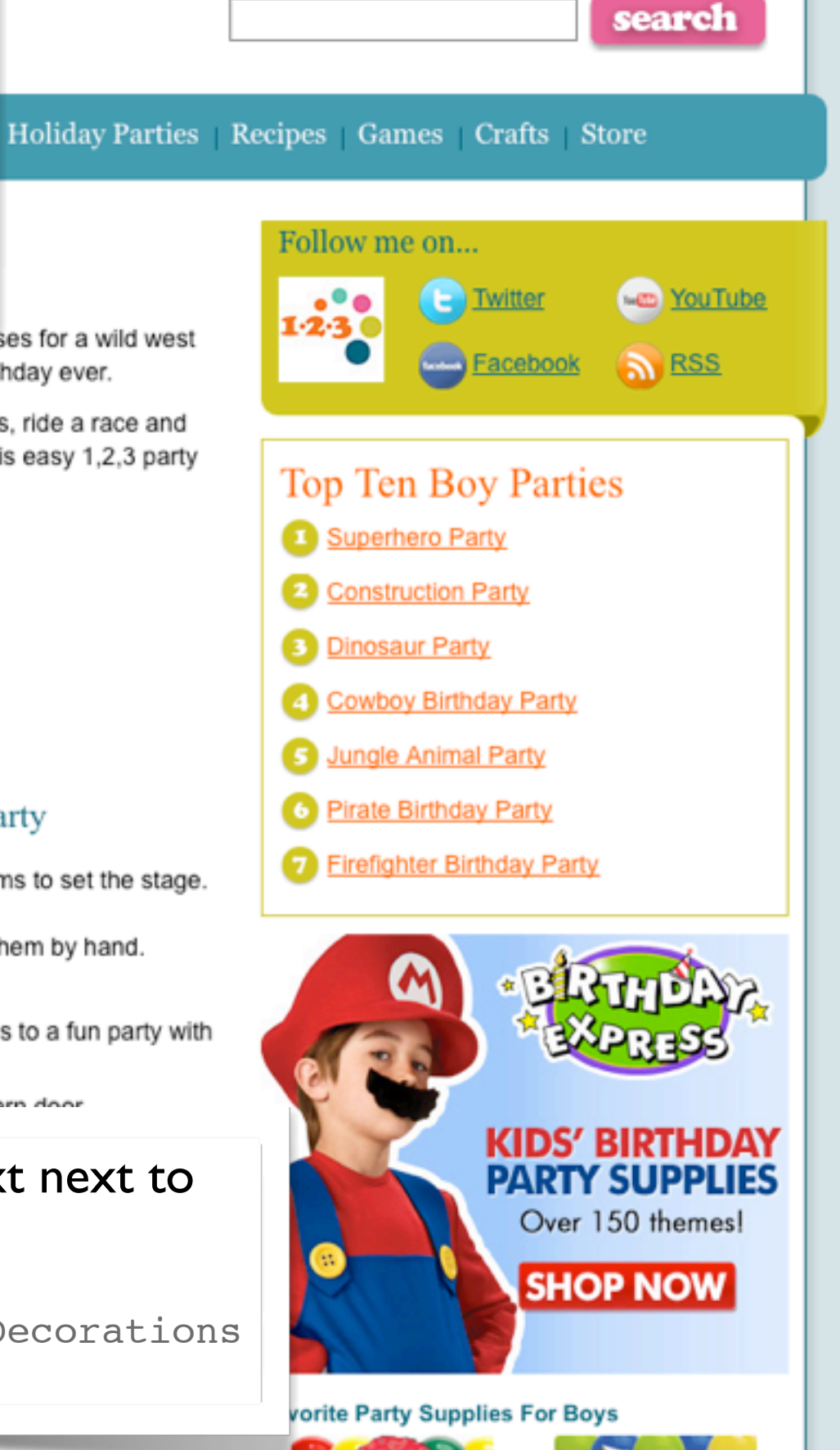

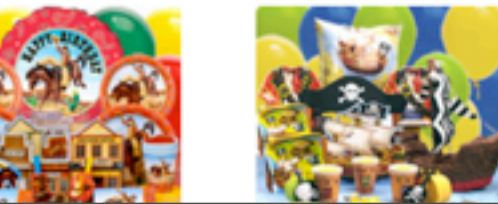

## Code Snippet: Simple shortcode - adds linebreaks

```
function breakall() {
    return '<br clear="all" />';
}
add_shortcode('br', 'breakall');
```

Add [br] to posts to add a line break.

## Code Snippet: Add Custom HTML Block to post/page

Code added to functions.php or as a plugin

```
function scriptysAddHTML_func($atts) {
  global $post;
  $id = $atts['id'];
  if (empty($id)) return;
  return get_post_meta($post->ID, $id, true);
}
add_shortcode('myhtml', 'scriptysAddHTML_func');
```

| Add New Custom Field: |                                                                                                    |
|-----------------------|----------------------------------------------------------------------------------------------------|
| Name                  | Value                                                                                                    |
| MyHTMLBlock           | <iframe <="" frameborder="0" height="350" scrolling="no" td="" width="425"></iframe>                       |
| Cancel                | marginheight="0" marginwidth="0" src="http://maps.google.com/maps?f=q&<br>amp:source=s_g&:hl=en&:geocode=& |
| Add Custom Field      |                                                                                                    |

| custom Fields                                                   |                                                                                                    |
|-----------------------------------------------------------------|----------------------------------------------------------------------------------------------------|
| Add New Custom Field:                                           |                                                                                                    |
| Name                                                            | Value                                                                                                    |
| MyHTMLBlock<br>Cancel                                           | <iframe <br="" frameborder="0" height="350" scrolling="no" width="425">marginheight="0" marginwidth="0" src="http://maps.google.com/maps?f=q&amp;<br/>amp:source=s_g&amp;:hl=en&amp;:geocode=&amp;</iframe> |
| Add Custom Field Custom fields can be used to add extra metadat | a to a post that you can <u>use in your theme</u> .                                                                                                    |
|                                                                 |                                                                                                    |
|                                                                 |                                                                                                    |
| Add a custom field - give                                       | nit a unique kov name                                                                                                    |
|                                                                 | e it a unique key name.                                                                                                    |

| Custom Fields                                                                         |                                                                                                    |                                                                                                 |
|---------------------------------------------------------------------------------------|----------------------------------------------------------------------------------------------------|-------------------------------------------------------------------------------------------------|
| Add New Custom Field:                                                                 |                                                                                                    |                                                                                                 |
| Name                                                                                  |                                                                                                    | Value                                                                                           |
| MyHTMLBlock<br>Cancel                                                                 | <iframe 0"="" height="35&lt;br&gt;marginheight=" marginwidth="&lt;br" width="425">amp:source=s g&amp;:hl=en&amp;an</iframe> | 50" frameborder="0" scrolling="no"<br>"0" src="http://maps.google.com/maps?f=q&<br>np:geocode=& |
| Add Custom Field<br>Custom fields can be used to add extra metadata to a post that ye | ou can <u>use in your theme</u> .                                                                                           |                                                                                                 |
| Add a custom field - give it a unic                                                   | jue key name.                                                                                                    | Edit Post                                                                                       |
| In the value field - paste in a bloc<br>javascript                                    | k of HTML or                                                                                                    | Map to Red Butte Garden Permalink: http://www.scriptygoddess.com/archives/2010/08/06            |
|                                                                                       |                                                                                                    | Upload/Insert 🔲 🗔 🧔<br><b>B</b> 🖌 📲 🗮 🏣 ፋ 📰 📰 👹 🚟<br>Here is a map to the Red Butte Garden:     |
| [myhtml id="CustomFieldKeyf                                                           | NameHere´´J                                                                                                    | [myhtml id="MyHTMLBlock"]                                                                       |

# SHORTCODE INFO ONLINE

### See tutorials online:

- http://www.smashingmagazine.com/2009/02/02/masteringwordpress-shortcodes/
- http://www.catswhocode.com/blog/10-incredibly-cool-wordpressshortcodes
- WordPress codex of course: <u>http://codex.wordpress.org/Shortcode\_API</u>

# WIDGETS & "SIDEBARS"

- The term "sidebar" is a misnomer. It can be used anywhere.
- Pro: It is an easy way to include content anywhere (especially if it needs to be reused).
- Con: It is missing the WYSIWYG interface (therefore, best for predetermined content, or content managers that know a little html).

## Kids Parties 1-2-3

Home Boy Parties Girl Parties Baby Parties Teen Parties Holiday Parties Recipes Games Crafts Store

### **Kids' Party Games**

Your party will be a hit with these exciting party games, indoor activities and outdoor fun.

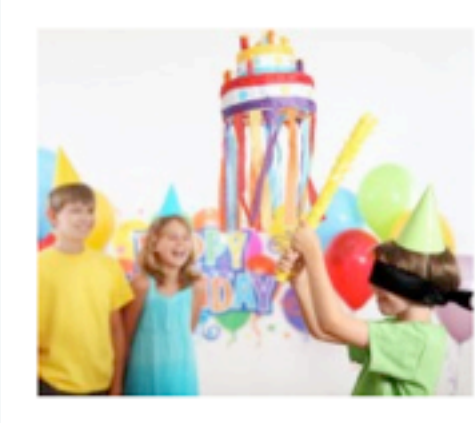

You've sent the party invitations, prepared decorations, planned a perfect kid's menu and birthday cake. But how can you ensure your party is a hit? The answer my friend, is simple...keep kids entertained with plenty of party games and fun activities.

Our ever growing party game pages are packed with traditional party game instructions, relay races, indoor activities and outdoor fun. You'll also find games within each 1,2,3 party theme. And remember...plan ahead, be creative, flexible and most importantly always have a contingency plan.

#### **Rocket Ring Toss Game**

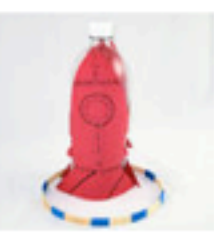

This fun competitive party game is simple and inexpensive to make and kids think it's a blast... Read more »

#### The Farmer in the Dell Game

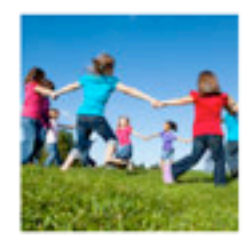

"The Farmer in the Dell" is a traditional singing game for kids to play at a party.This party game requires... Read more »

#### Hidden Treasure Stones

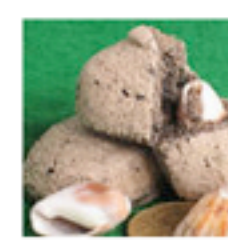

Go on a hunt to find these homemade treasure-filled stones. Kids enjoy breaking them open to reveal the treasure inside... Read more »

#### **Relay Race Party Game**

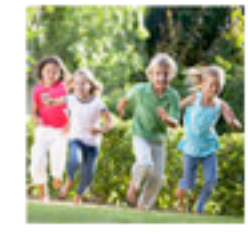

Transform a simple relay race into a fun, silly or challenging party game for kids of all ages... Read more »

#### Dino Bowling

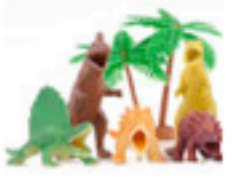

Play a game of dinosaur bowling to entertain your party guests. You'll like it because it's inexpensive and easy to make... Read more »

#### Pass the Parcel

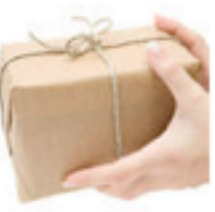

Pass the parcel is a traditional British party game that is enjoyed by kids, teens and adults typically at a birthday party...

#### Read more »

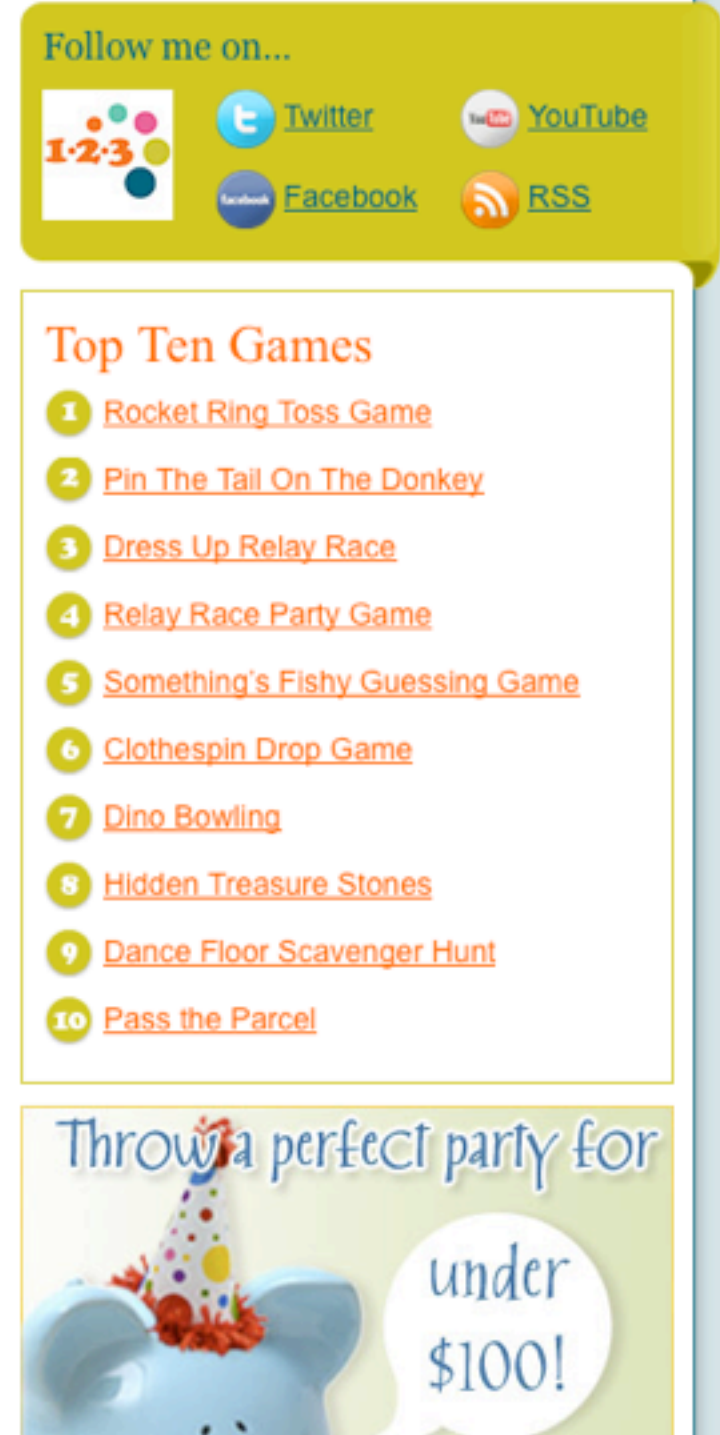

order now

In a box

birthday

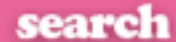

#### **Kids Parties 1-2-3** search Home Boy Parties Girl Parties Baby Parties Teen Parties Holiday Parties Recipes Games Crafts Store **Kids' Party Games** Follow me on... Your party will be a hit with these exciting party games, indoor activities and outdoor fun. -m YouTube . . Twitter 1.2.3 You've sent the party invitations, prepared decorations, Eacebook S RSS planned a perfect kid's menu and birthday cake. But how can you ensure your party is a hit? The answer my friend, is simple...keep kids entertained with plenty of party games and Top Ten Games fun activities. Our ever growing party game pages are packed with traditional Rocket Ring Toss Game party game instructions, relay races, indoor activities and Pin The Tail On The Donkey outdoor fun. You'll also find games within each 1,2,3 party theme. And remember...plan ahead, be creative, flexible and Dress Up Relay Race most importantly always have a contingency plan. Relay Race Party Game **Rocket Ring Toss Game** Relay Race Party Game Something's Fishy Guessing Game This fun competitive party imple relay Transform a Clothespin Drop Game a fun, silly or game is simple and enging party game for inexpensive to make and Dino Bowling ids of all ages... kids think it's a blast ... Hidden Treasure Stones Custom widget set up with a dropdown of Dance Floor Scavenger Hunt categories to indicate which posts to show. 10 Pass the Parcel inosaur ain your I'll like it Throwing perfect party for Widget will show (max of 10) posts categorized pensive and with the category called "top ten" and also the under category indicated in the drop down from the \$100!

them open to reveal the treasure inside...

Read more »

widget.

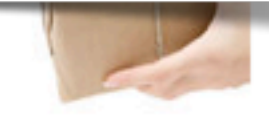

party game nacio enjoyeu by kids, teens and adults typically at a birthday party ... Read more »

s a

order now

| op Ten W                                                                     | idget                                                            |      |
|------------------------------------------------------------------------------|------------------------------------------------------------------|------|
| Title:                                                                       |                                                                  |      |
| Top Ten F                                                                    | Parties List                                                     |      |
| Category                                                                     |                                                                  |      |
| Top Ten Fe                                                                   | eatured Parties                                                  | -    |
| Delete   Clo                                                                 | se                                                               | Save |
|                                                                              | Text                                                             |      |
|                                                                              | Banchane Widget                                                  |      |
|                                                                              | Boy Parties Sidebar                                              |      |
| Top Ten W                                                                    | Boy Parties Sidebar                                              |      |
| Top Ten W<br>Title:                                                          | Boy Parties Sidebar                                              |      |
| Top Ten W<br>Title:<br>Top Ten E                                             | Boy Parties Sidebar<br>idget                                     |      |
| Top Ten W<br>Title:<br>Top Ten E<br>Category<br>Boys Partie                  | Boy Parties Sidebar<br>idget                                     |      |
| Top Ten W<br>Title:<br>Top Ten E<br>Category<br>Boys Partie<br>Delete   Clos | Popshops widget<br>Boy Parties Sidebar<br>idget<br>Boy Parties   | Save |
| Top Ten W<br>Title:<br>Top Ten E<br>Category<br>Boys Partie<br>Delete   Clos | Popshops widget Boy Parties Sidebar idget Soy Parties se se Text | Save |

# Code Snippet: Adding Sidebars

if ( function\_exists('register\_sidebars') ) {

```
register_sidebar(
    array('name'=>'Default Sidebar',
    'before_title'=>'<h2>',
    'after_title'=>'</h2>'));
```

```
register_sidebar(
    array('name'=>'Boy Parties Sidebar',
    'before_title'=>'<h2>',
    'after_title'=>'</h2>'));
```

/\* Do the above for all the sidebars you want to add... \*/

### }

Can specify more details/defaults for each sidebar... ie. html before/after widget, naming convention for id attribute

See codex: <a href="http://codex.wordpress.org/Function\_Reference/register\_sidebar">http://codex.wordpress.org/Function\_Reference/register\_sidebar</a>

# Code Snippet: Getting the right sidebar to show up on the right page

## Goes in sidebar.php

```
if ( (is_single() && in_category('3')) || is_page('11') ) {
    $topdynamicsidebar = "Boy Parties Sidebar";
} else if ( (is_single() && in_category('4')) || is_page('13') ) {
    $topdynamicsidebar = "Girl Parties Sidebar";
} else {
    $topdynamicsidebar = "Default Sidebar";
}
```

if ( !function\_exists('dynamic\_sidebar') || !dynamic\_sidebar(\$topdynamicsidebar) ) :
endif;

# **CUSTOM WIDGETS**

### See more information online:

 http://justintadlock.com/archives/2009/05/26/ the-complete-guide-to-creating-widgets-inwordpress-28

# **CUSTOM TEMPLATES**

- Pull in multiple content types into one page.
- Pull in multiple pages into one page.
- Create custom templates for each category of posts.
- Create custom sidebars, headers, footer, etc.

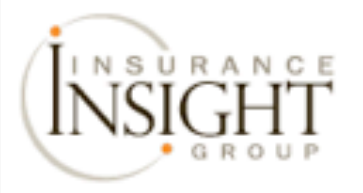

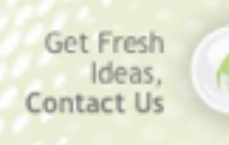

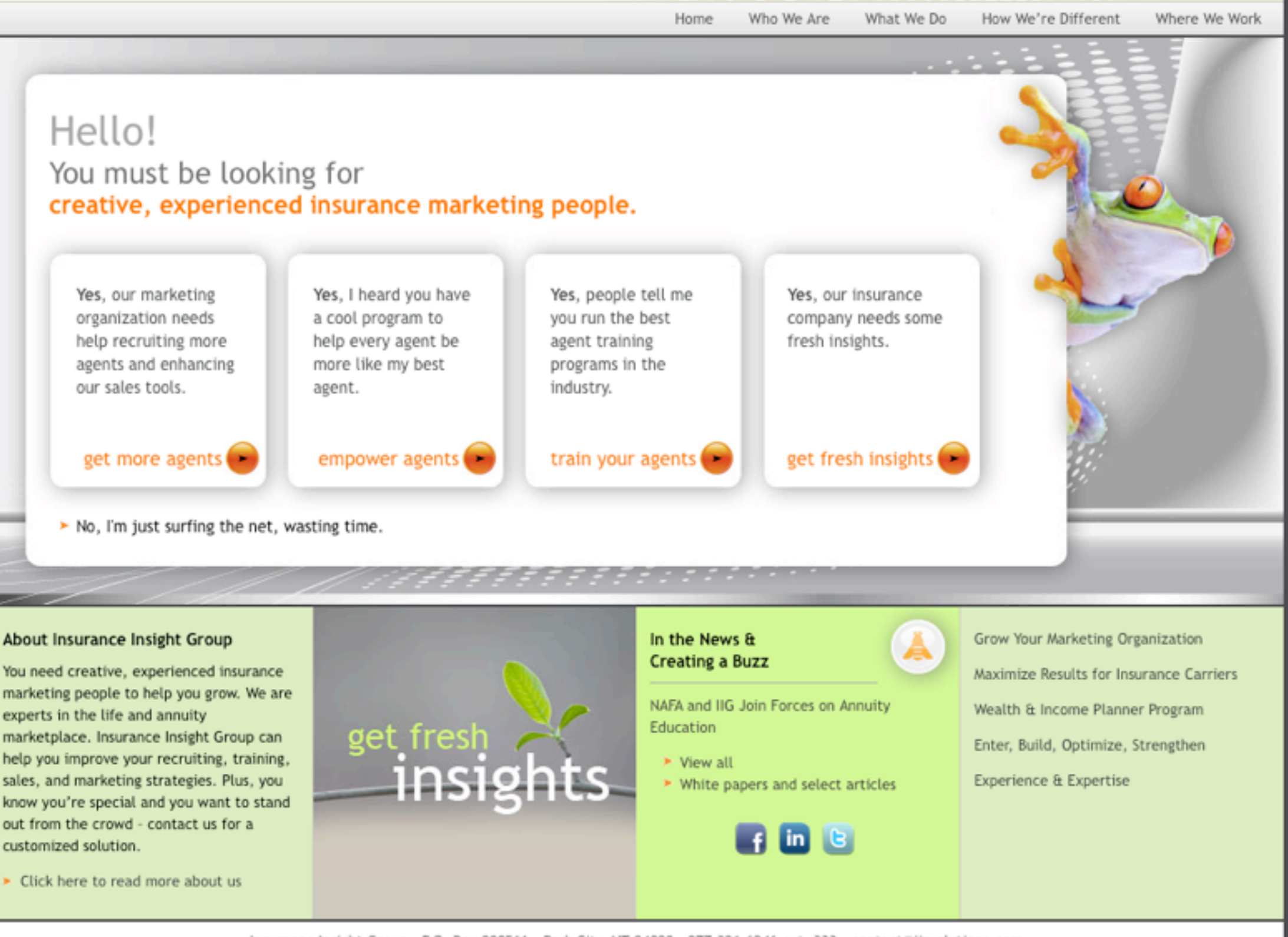

Insurance Insight Group - P.O. Box 980511 - Park City, UT 84098 - 877.321.6246 ext. 333 - contact@iigsolutions.com Contact Us - About Us

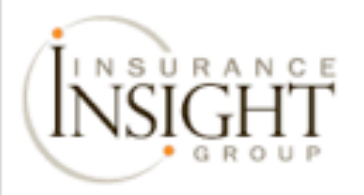

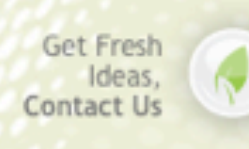

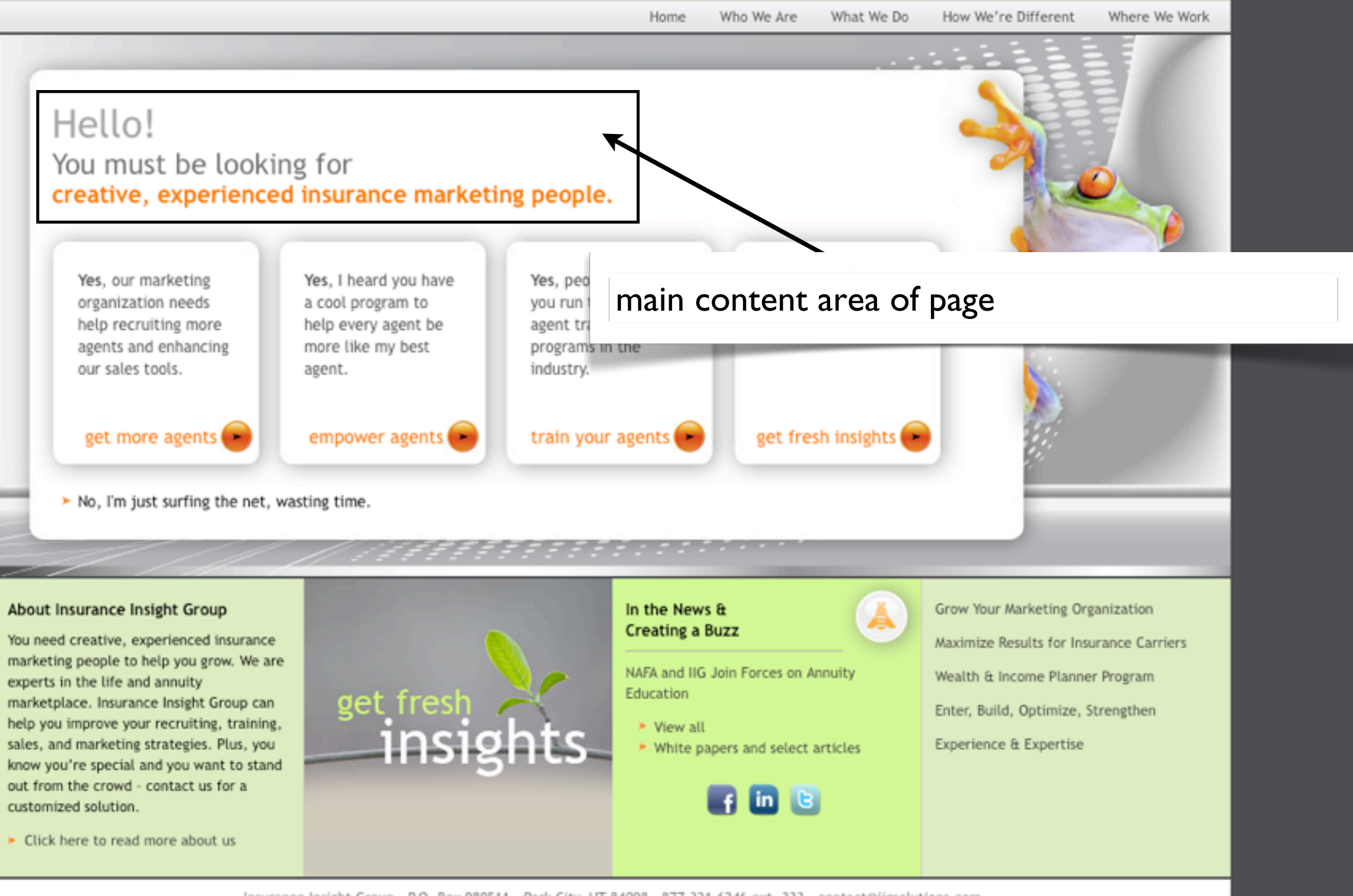

Insurance Insight Group - P.O. Box 980511 - Park City, UT 84098 - 877.321.6246 ext. 333 - contact@iigsolutions.com Contact Us - About Us

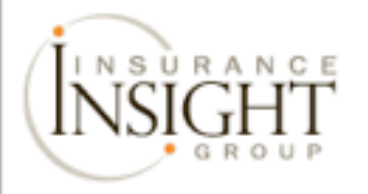

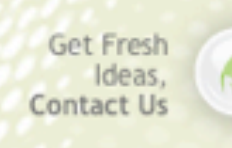

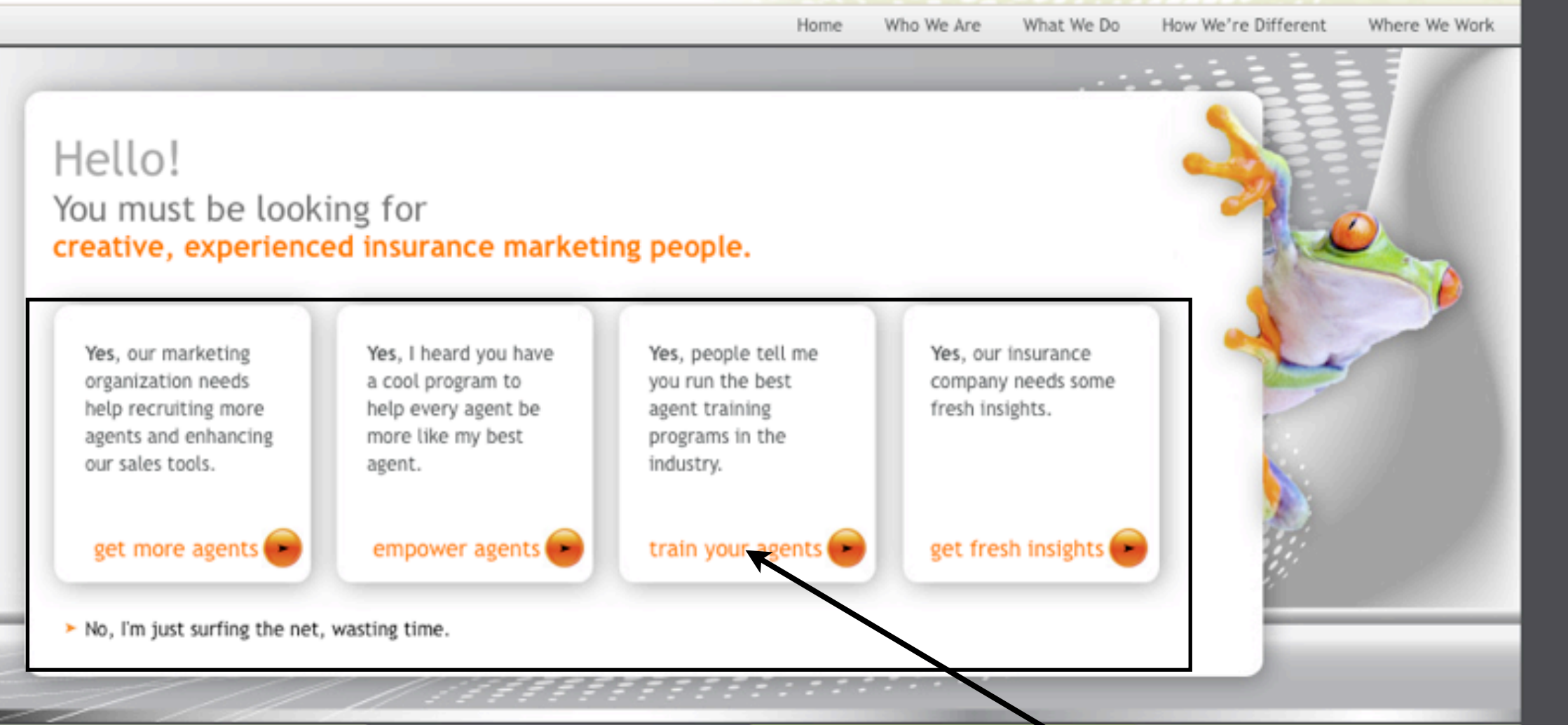

#### About Insurance Insight Group

You need creative, experienced insurance marketing people to help you grow. We are experts in the life and annuity marketplace. Insurance Insight Group can help you improve your recruiting, training, sales, and marketing strategies. Plus, you know you're special and you want to stand out from the crowd - contact us for a customized solution.

Click here to read more about us

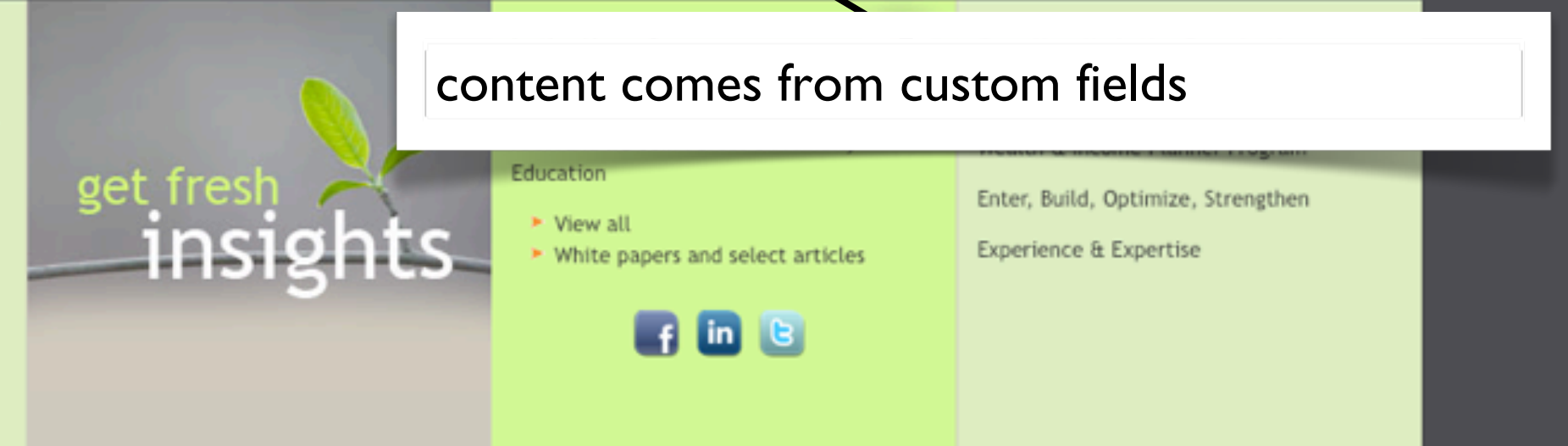

Insurance Insight Group - P.O. Box 980511 - Park City, UT 84098 - 877.321.6246 ext. 333 - contact@iigsolutions.com Contact Us - About Us

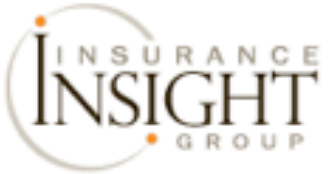

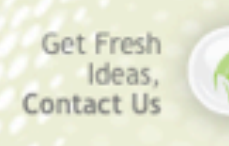

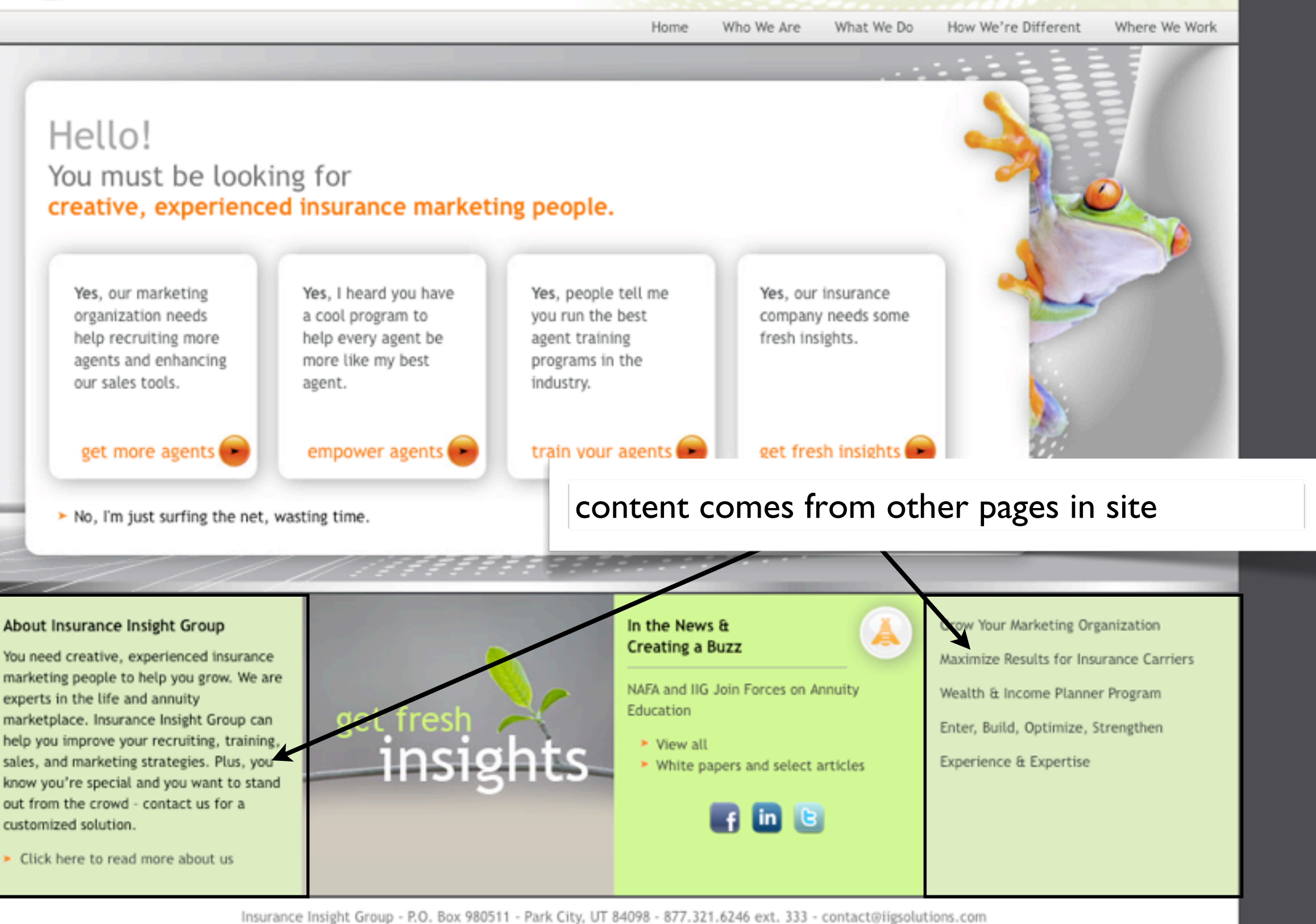

Contact Us - About Us

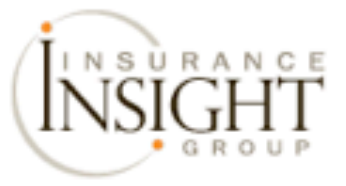

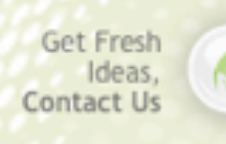

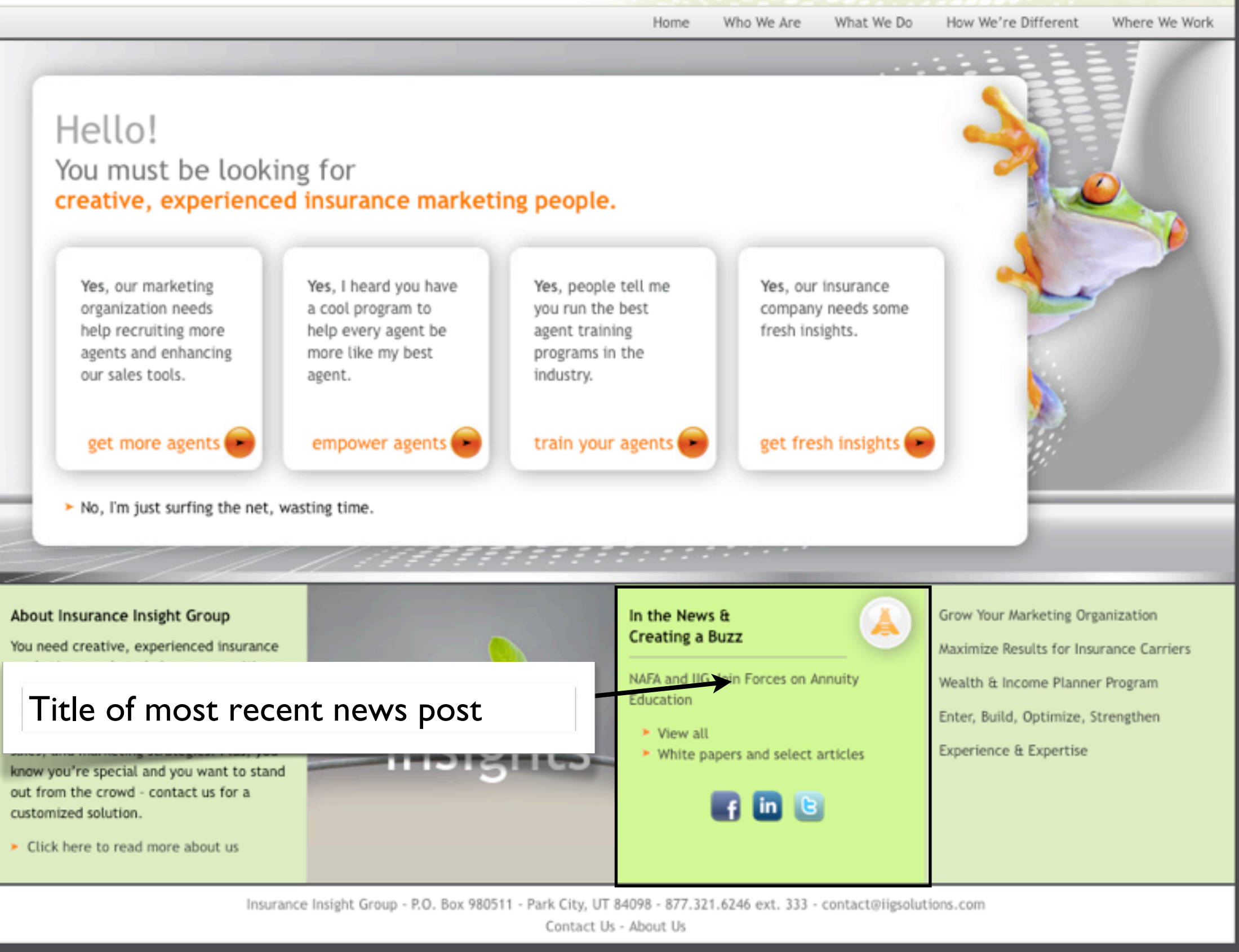
# **USING ATTACHMENTS**

- Attachments are files that are uploaded to a post/page.
- Examples:
  - They can be used for an image rotator.
  - They can be automatically listed in the sidebar.

#### social media conference July 7-9, 2011 • The Canyons Resort • Park City, Utah

ABOUT AGENDA SPEAKERS SPONSORS LOCATION BLOG CONTACT EVO'10

"I went into the conference thinking about my evolution and walked out affirmed and inspired." -Lorraine Robertson

HOME

"The goal of our trip was merely to connect and engage with parents. And we exceeded every hope of our goal." -Scandinavian Child

"I don't have the proper words to describe how amazing evo was. I knew the conference would be fun, but I had no idea it would be life changing. I learned so much from the speakers, attendees, and really enjoyed being in such a peaceful setting. I had a wonderful time from start to finish."

-Maria Lichty

\*

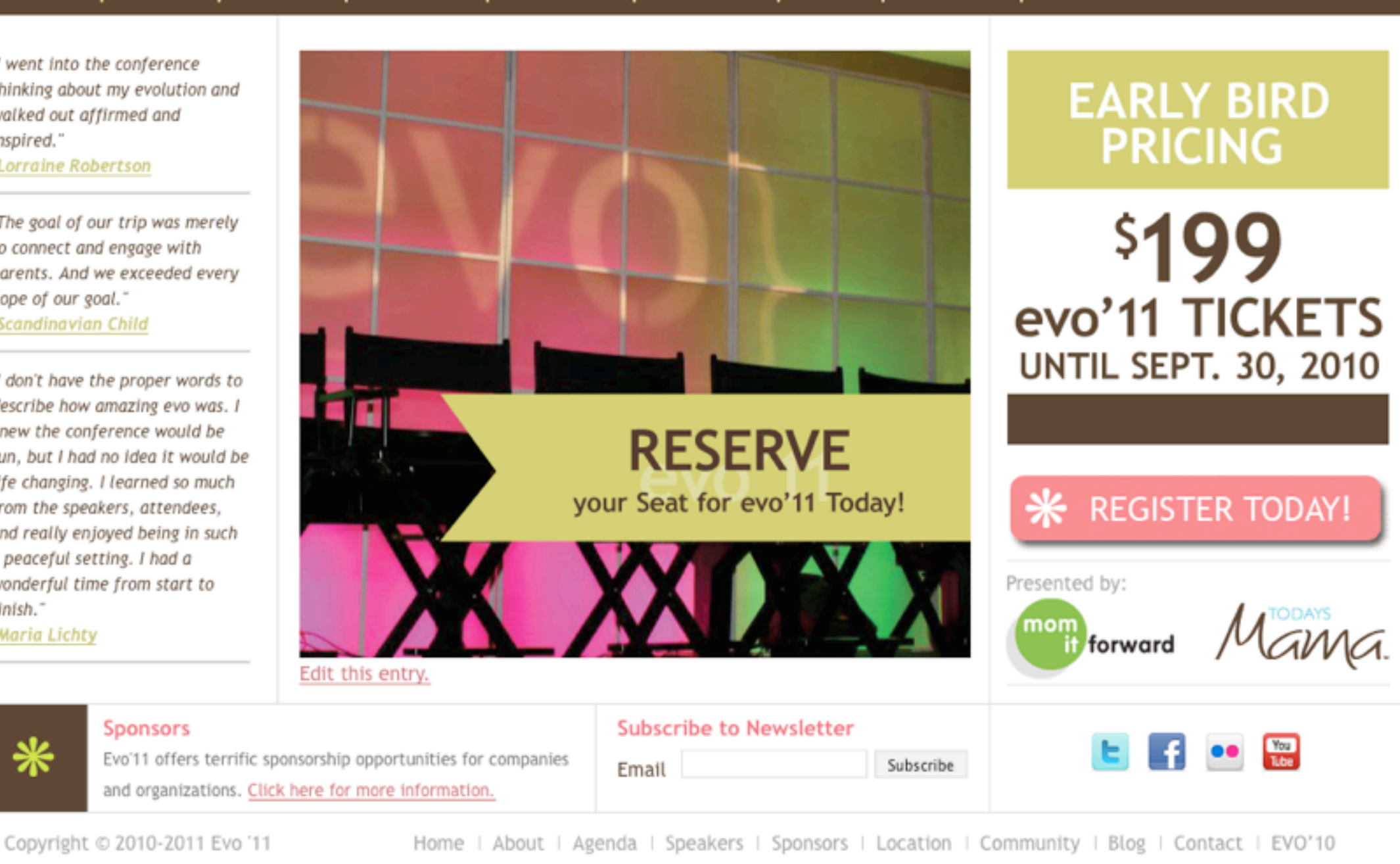

evo'11

The Evolution of Women in Social Media

#### social media conference July 7-9, 2011 • The Canyons Resort • Park City, Utah

Slides are "attached" (uploaded) to page.

Custom page template gets list of attached images, ordered by "sort" numbering and put into javascript image rotator. Some slides/images are clickable.

"I don't have the proper words to describe how amazing evo was. I knew the conference would be fun, but I had no idea it would be life changing. I learned so much from the speakers, attendees, and really enjoyed being in such a peaceful setting. I had a wonderful time from start to finish."

Sponsors

Copyright © 2010-2011 Evo '11

parents. And we exceeded ever

hope of our goal."

-Scandinavian Child

-Maria Lichty

\*

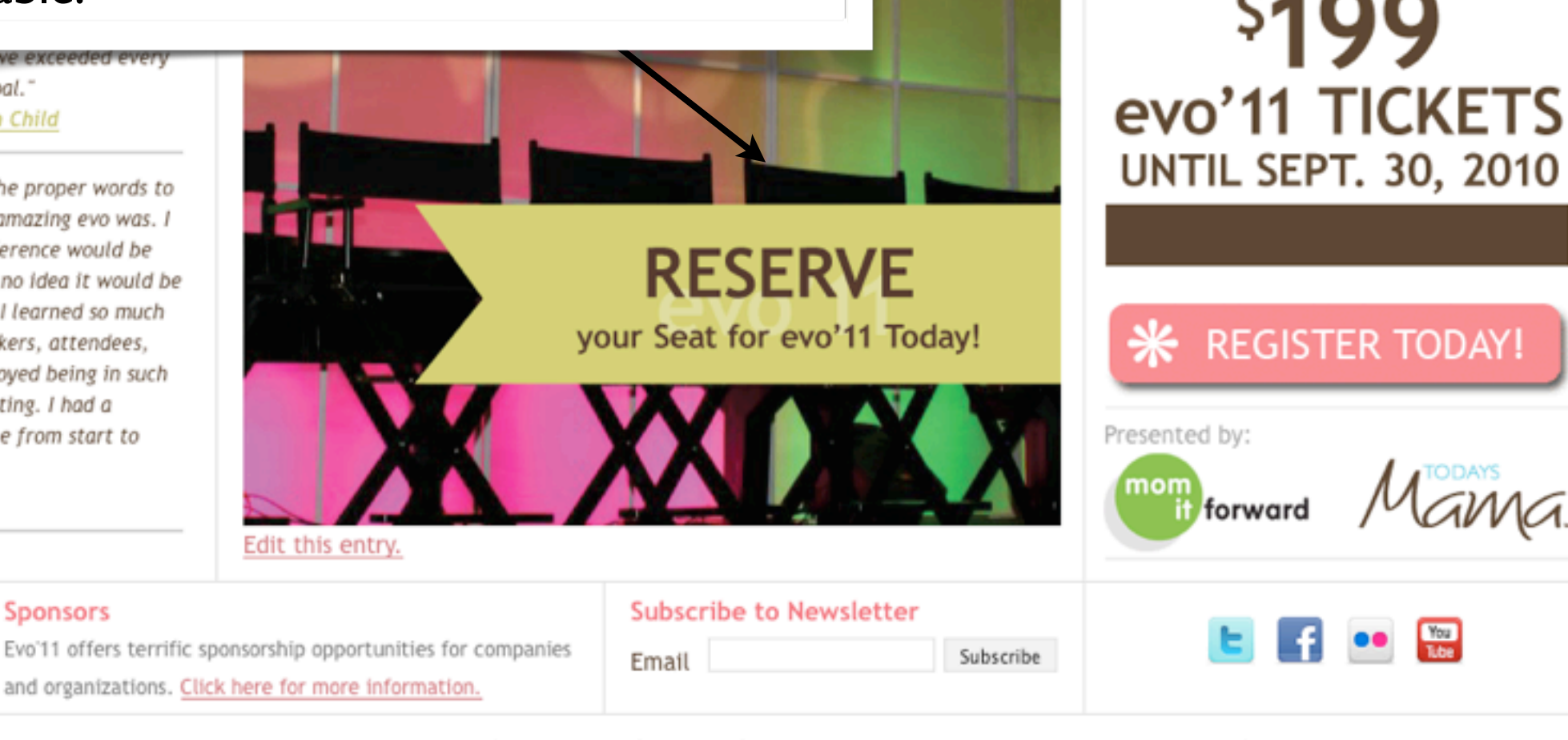

CONTACT

LOG

EVO'10

evo'1

The Evolution of Women in Social Media

EARLY BIRD

PRICING

Home | About | Agenda | Speakers | Sponsors | Location | Community | Blog | Contact | EVO'10

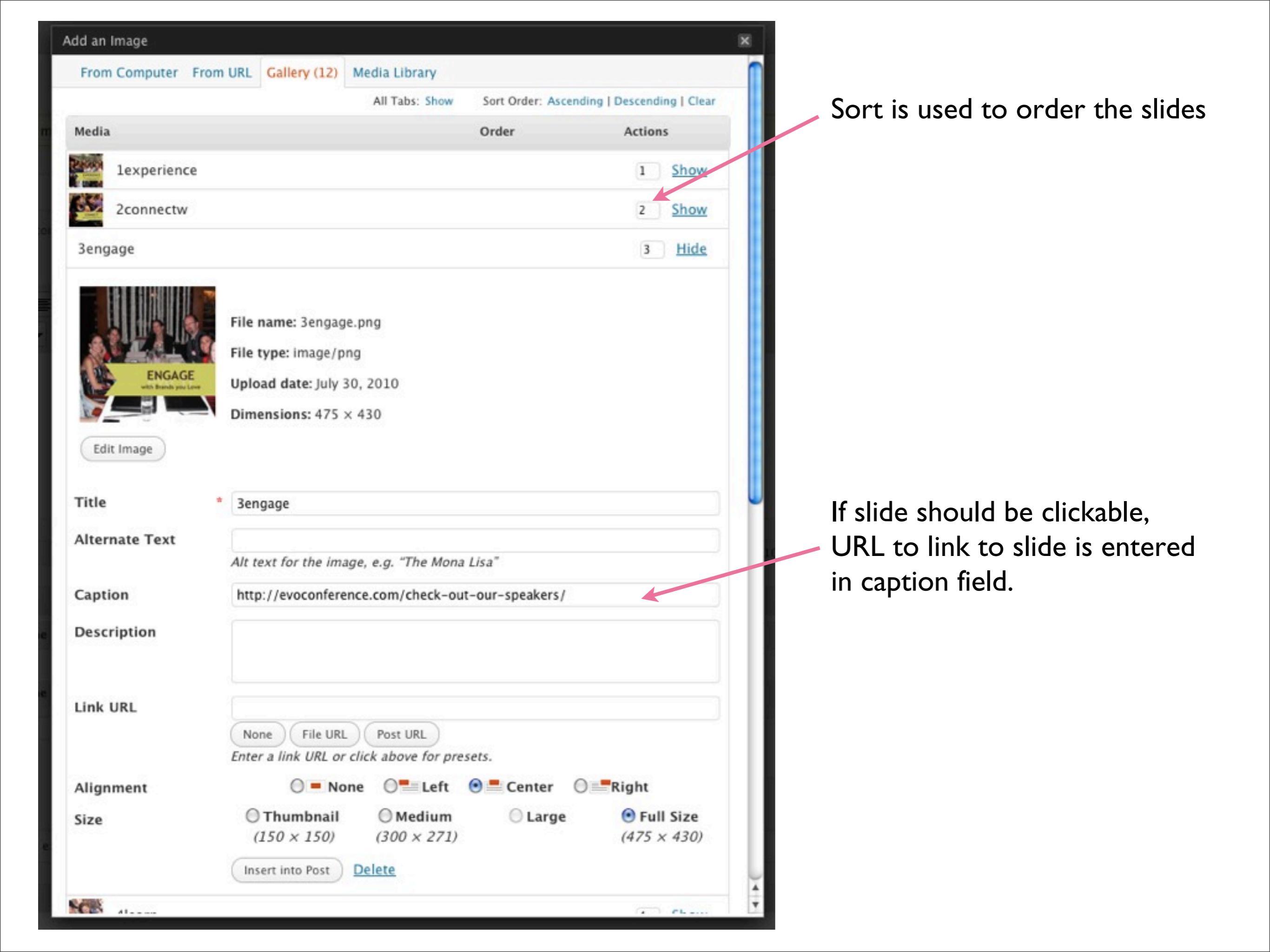

## Code Snippet: Pull in Attached Images

```
if (have posts()) : while (have posts()) : the post();
$images = get children(array(
'post type' => 'attachment',
'post status' => null,
'post parent' => $post->ID,
'post mime type' => 'image',
'order' => 'ASC',
'orderby' => 'menu order ID'));
if ($images) {
 foreach($images as $image) {
     $attachment=wp get attachment image src($image->ID, 'full');
     if ($image->post excerpt != "") { ?>
          <a href="<?= $image->post excerpt; ?>">
     <?php } ?>
     <imq src="<?php echo $attachment[0]; ?>" <?php echo $attributes; ?> />
     <?php if ($image->post excerpt != "") { ?></a><?php } ?>
 <?php } // end for each ?>
<?php } // end if images ?>
```

Javascript Image Rotator <u>http://www.dynamicdrive.com/dynamicindex17/featuredcontentglider.htm</u> <u>http://www.dynamicdrive.com/dynamicindex17/featuredcontentslider.htm</u>

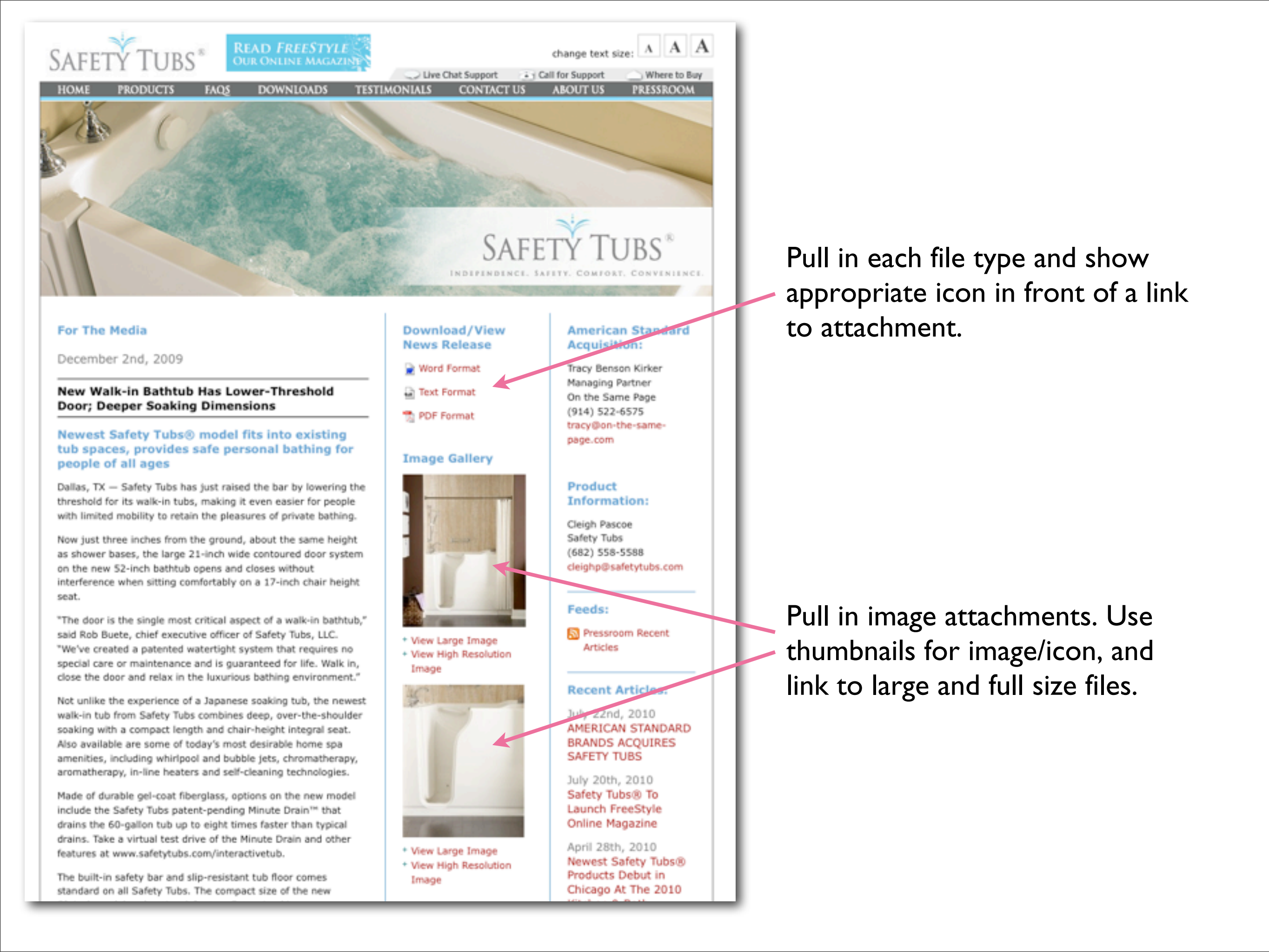

### Code Snippet: Pull in special attachment types

```
<?php
$worddocs = get_children(array(
'post_type' => 'attachment',
'post_status' => null,
'post_parent' => $thepostid,
'post_mime_type' => 'application/msword'));
$textdocs = get_children(array()
```

```
'post_type' => 'attachment',
'post_status' => null,
'post_parent' => $thepostid,
'post mime type' => 'text/plain'));
```

```
$pdfdocs = get_children(array(
  'post_type' => 'attachment',
  'post_status' => null,
  'post_parent' => $thepostid,
  'post_mime_type' => 'application/pdf'));
```

```
/* behind the scenes - IN the "WordPress Loop" $thepostid is set with
$post->ID to be sure the ID is available outside the loop.
$thepostid = $post->ID;
*/
```

## Code Snippet: Display Links to the Files

/\* \$worddocs, \$textdocs, \$pdfdocs are arrays that hold attachment info \*/

```
if (($worddocs || $textdocs || $pdfdocs) && $thepostid) {
    if ($worddocs) {
        foreach($worddocs as $worddoc) {
            echo '<a href="'.$worddoc->guid.'">Word Format</a>';
        }
    }
    if ($textdocs) {
        foreach($textdocs as $textdoc) {
            echo '<a href="'.$textdoc->guid.'">Text Format</a>';
        }
    }
    if ($pdfdocs) {
        foreach($pdfdocs as $pdfdoc) {
            echo '<a href="'.$textdoc->guid.'">PDF Format</a>';
    }
    }
    // >
    // >
    // >
    // >
    // >
    // >
    // >
    // >
    // >
    // >
    // >
    // >
    // >
    // >
    // >
    // >
    // >
    // >
    // >
    // >
    // >
    // >
    // >
    // >
    // >
    // >
    // >
    // >
    // >
    // >
    // >
    // >
    // >
    // >
    // >
    // >
    // >
    // >
    // >
    // >
    // >
    // >
    // >
    // >
    // >
    // >
    // >
    // >
    // >
    // >
    // >
    // >
    // >
    // >
    // >
    // >
    // >
    // >
    // >
    // >
    // >
    // >
    // >
    // >
    // >
    // >
    // >
    // >
    // >
    // >
    // >
    // >
    // >
    // >
    // >
    // >
    // >
    // >
    // >
    // >
    // >
    // >
    // >
    // >
    // >
    // >
    // >
    // >
    // >
    // >
    // >
    // >
    // >
    // >
    // >
    // >
    // >
    // >
    // >
    // >
    // >
    // >
    // >
    // >
    // >
    // >
    // >
    // >
    // >
    // >
    // >
    // >
    // >
    // >
    // >
    // >
    // >
    // >
    // >
    // >
    // >
    // >
    // >
    // >
    // >
    // >
    // >
    // >
    // >
    // >
    // >
    // >
    // >
    // >
    // >
    // >
    // >
    // >
    // >
    // >
    // >
    // >
    // >
    // >
    // >
    // >
    // >
    // >
    // >
    // >
    // >
    // >
    // >
    // >
    // >
    // >
    // >
    // >
    // >
    // >
    // >
    // >
    // >
    // >
    /
```

### Code Snippet: Display Thumbnail and Image links

```
$images = get_children(array(
    'post_type' => 'attachment',
    'post_status' => null,
    'post_parent' => $thepostid,
    'post_mime_type' => 'image/jpeg'));
```

if (\$images) {

foreach(\$images as \$image) { // Loop through attached images...

```
// display thumbnail...
$attachment=wp_get_attachment_image_src($image->ID, 'thumbnail'); ?>
<img src="<?php echo $attachment[0]; ?>" />
```

```
// display large image...
```

```
<?php $attachment=wp_get_attachment_image_src($image->ID, 'large'); ?>
<a href="<?=$attachment[0];?>">View Large Image</a>
```

```
// display full size (high res) image...
<?php $attachment=wp_get_attachment_image_src($image->ID, 'full'); ?>
<a href="<?=$attachment[0];?>">View High Res Image</a>
```

<?php }

} ?>

## Available info in foreach loop with get\_children()

\$images = get\_children(... etc...)

foreach(\$images as \$image) {... etc... }

- ID (attachment's ID)
- post\_author
- post\_date (date attachment was uploaded)
- post\_date\_gmt
- **post\_content** (attachment's description)
- **post\_title** (attachment's title)
- **post\_excerpt** (attachment's caption)
- post\_status
- comment\_status
- ping\_status
- post\_password
- **post\_name** (attachment's filename without the extension)
- to\_ping
- pinged
- post\_modified
- post\_modified\_gmt
- post\_content\_filtered
- post\_parent (The ID of the post the attachment is associated with)
- guid (Full URL to attachment)
- menu\_order (Gallery sort order)
- **post\_type** (For attachments, this will be "attachment")
- post\_mime\_type (This is where you can specifically look for the mime type. Images will be image/jpeg image/gif image/ png etc.)
- comment\_count

# ATTACHMENTS: ONLINE INFO

#### See more information online:

- http://codex.wordpress.org/Function\_Reference/ get\_children
- http://codex.wordpress.org/Function\_Reference/ wp\_get\_attachment\_image\_src
- http://www.scriptygoddess.com/archives/ 2009/08/28/playing-with-post-attachments/

# **CUSTOM OPTIONS PAGE**

#### See more information online:

 http://www.1stwebdesigner.com/wordpress/ how-to-create-an-options-page-for-yourwordpress-theme/

## USEFUL PLUGINS (JUST A FEW)

- PageMash (still useful)
- Platinum SEO Pack
- CForms II
  <u>http://www.deliciousdays.com/cforms-plugin/</u>
- Secondary HTML Content
- CMS Press
- Breadcrumb NavXT

# FINAL WORDS

- Document customizations as you make them!!
- Use a dashboard widget or help menu to document customizations your content manager needs to reference.
  - http://www.catswhocode.com/blog/10-wordpressdashboard-hacks
  - http://www.wpbeginner.com/wp-themes/how-toadd-custom-dashboard-widgets-in-wordpress/
  - http://codex.wordpress.org/
     Adding\_Contextual\_Help\_to\_Administration\_Menus

## **CLOSING SUMMARY**

- WordPress has powerful, flexible features that lend themselves to using it as a CMS.
- Think outside of the box when using features.

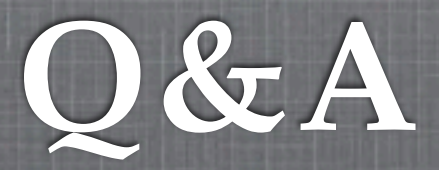

#### CONTACT INFO ALSO ONLINE: <u>HTTP://STUARTWEB.NET</u>